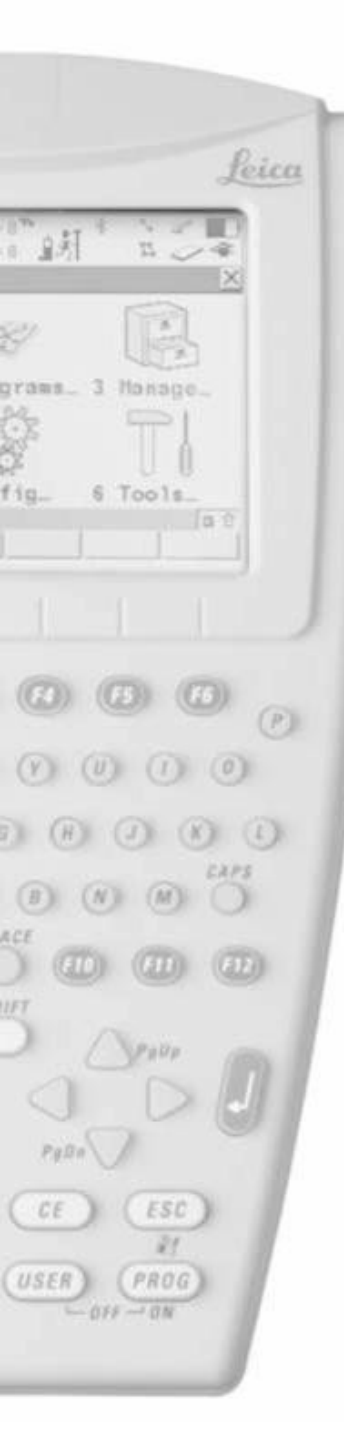

- Oprema (obično):
  - 1. Antenna ATX1230/ATX1230 GG
  - 2. GEB211 Battery
  - 3. CF Card
  - 4. GHT56 Holder
  - 5. GFU Siemens MC75
  - 6. GSM Antenna
  - 7. 90° connector
  - 8. RX1250
  - 9. Grip with Circular Bubble

10.Pole

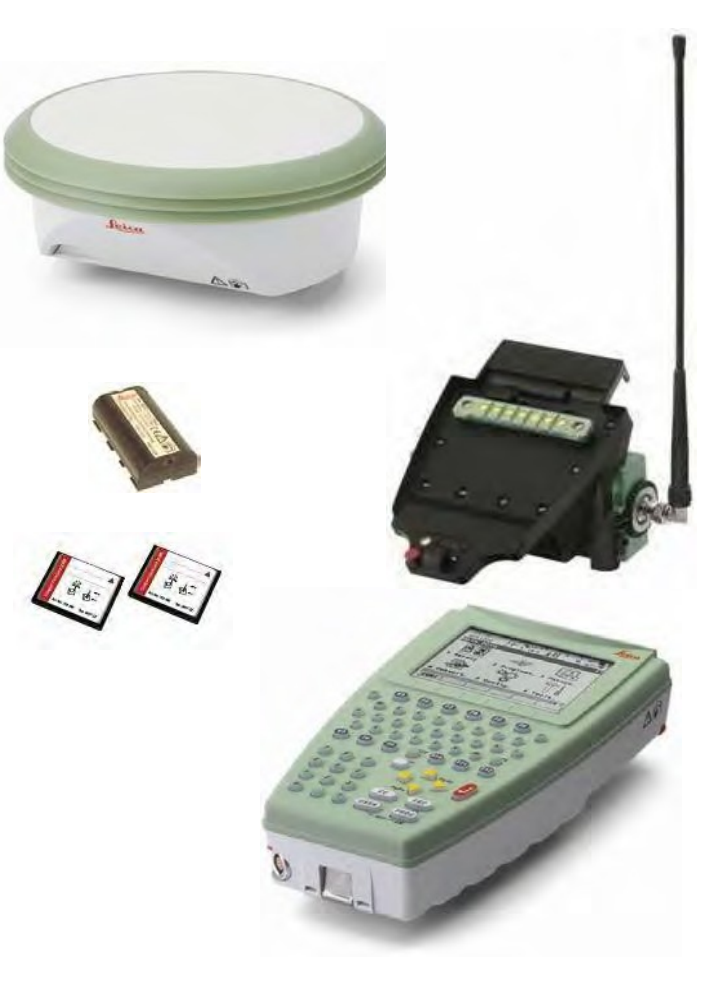

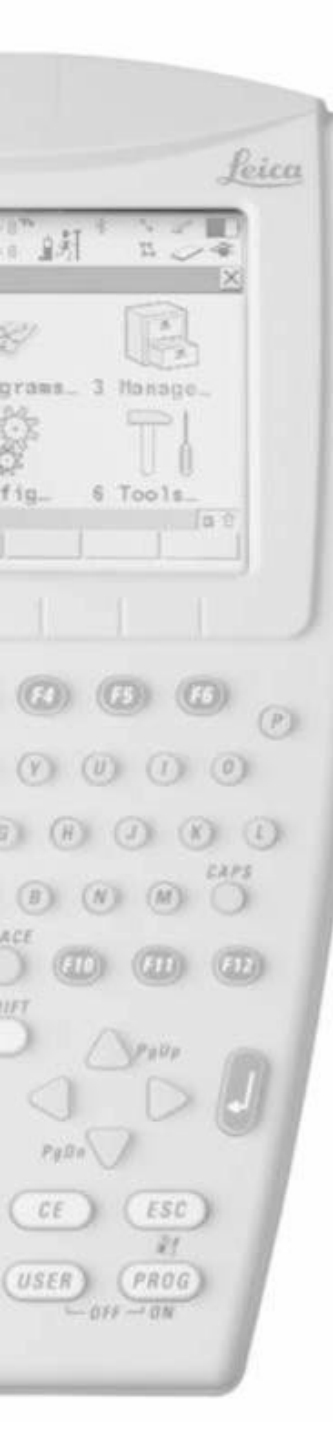

 Pritisnite PROG on RX1250 za uključivanje

- Izaberite GPS sensor
- Pritisnite F1 CONT

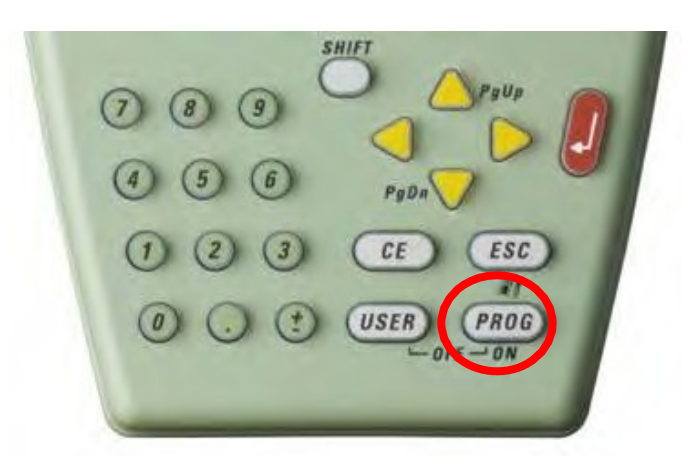

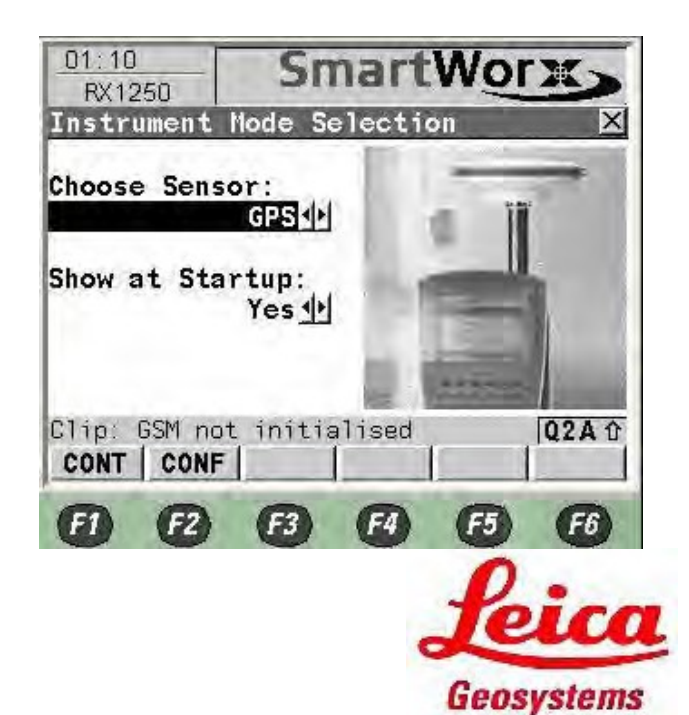

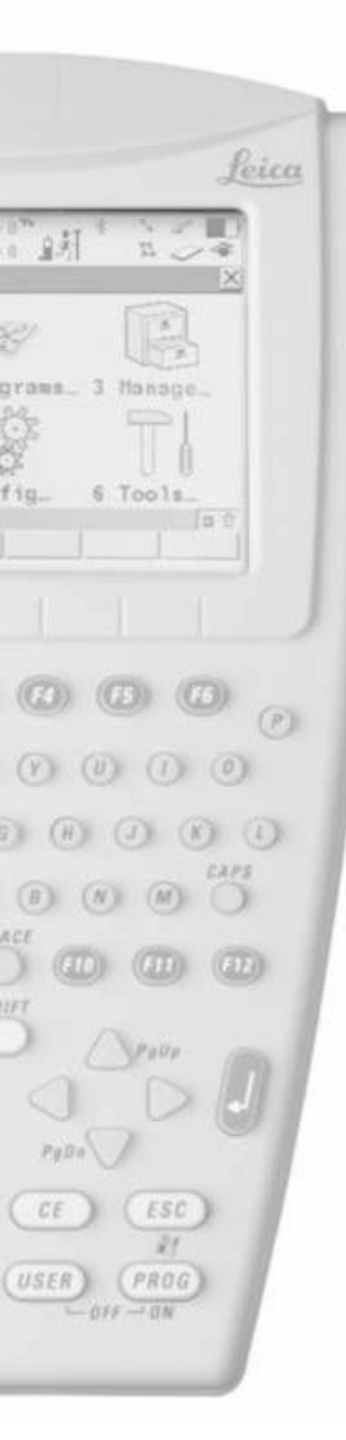

- Pritisnite 3 za Manage
- Pritisnite 5 Configuration Sets

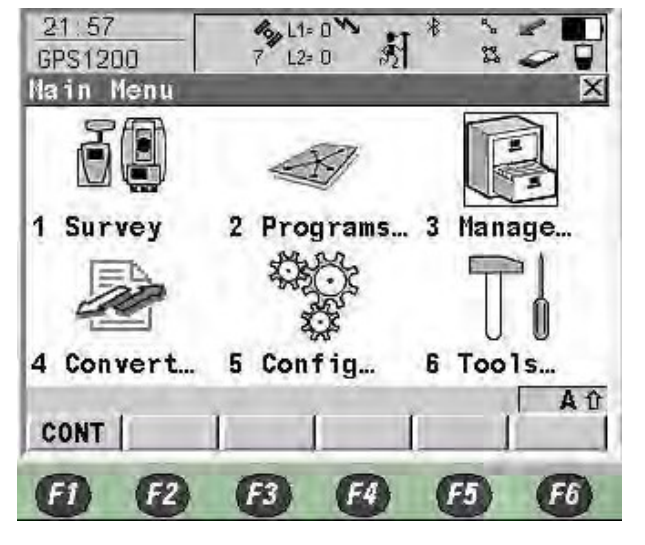

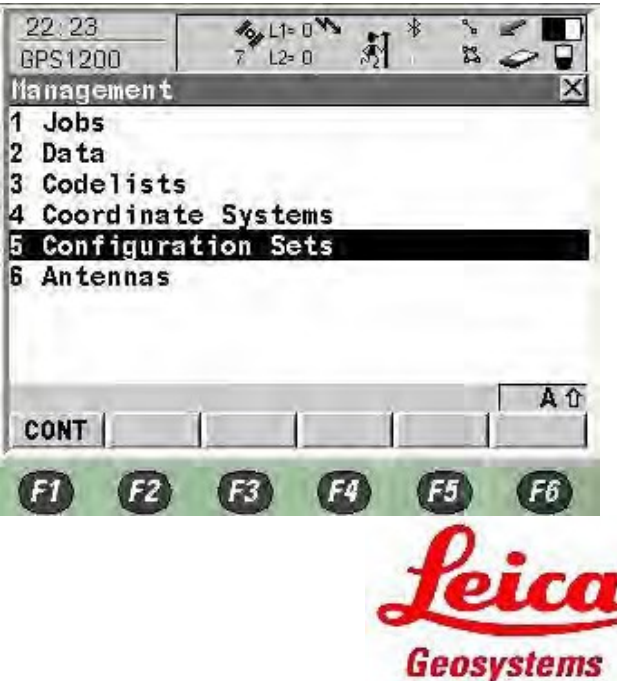

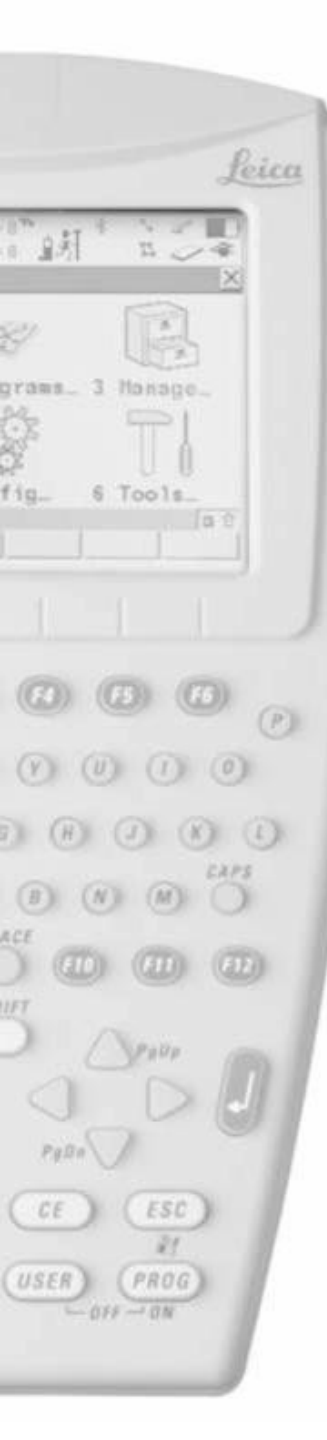

• Pritisnite F2 New Configuration

- Ukucajte Configuration Name npr.(BIHPOS)
- Pritisnite F1 Store

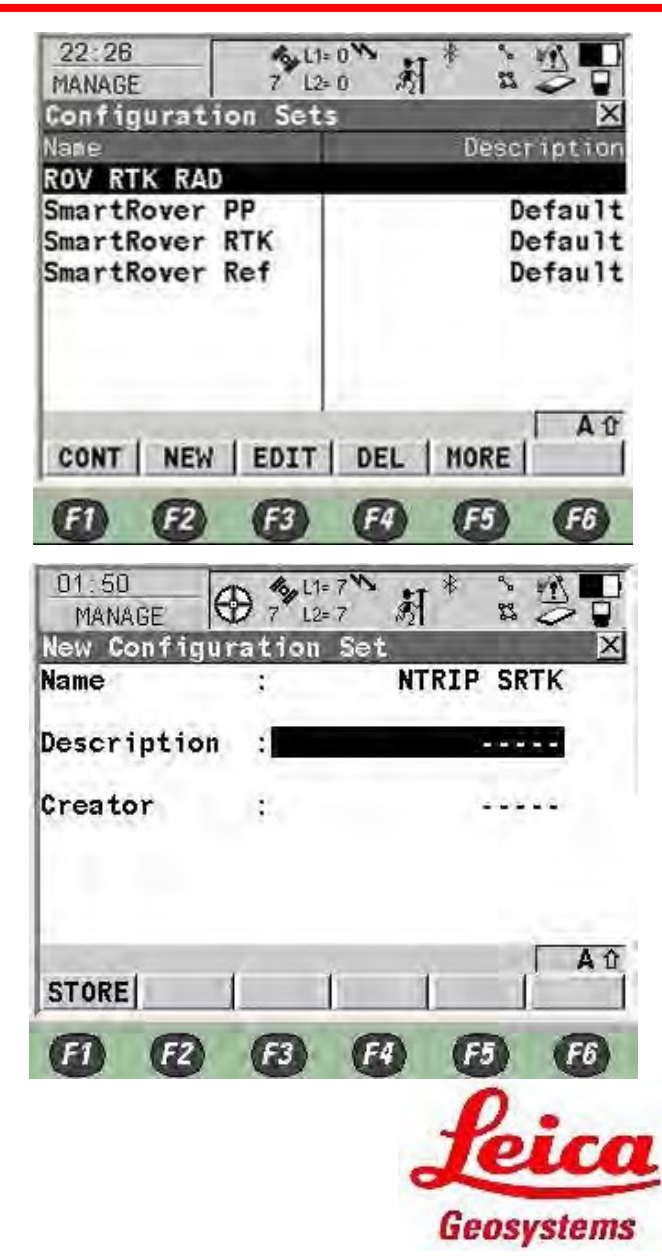

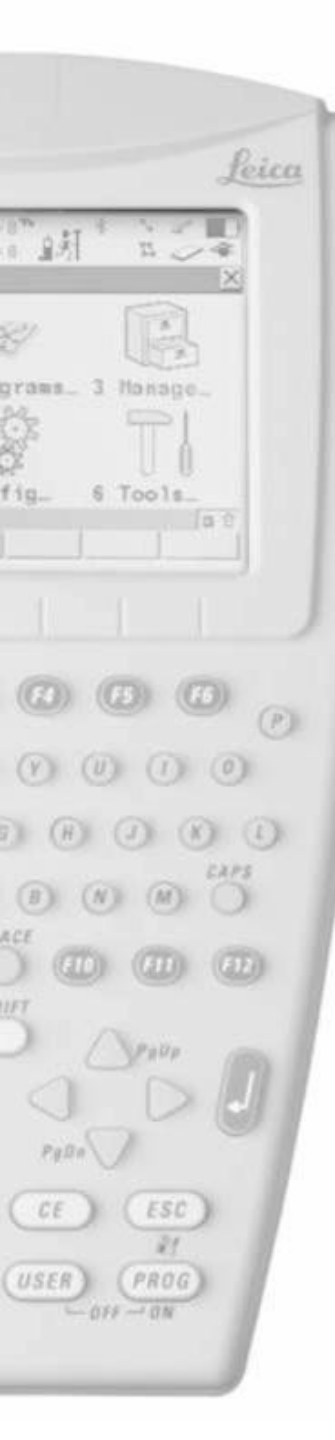

- Izaberite "View All Screen" za konfiguraciju svih stranica
- Pritisnite F1

- Izaberite "English" za jezik
- Pritisnite F1

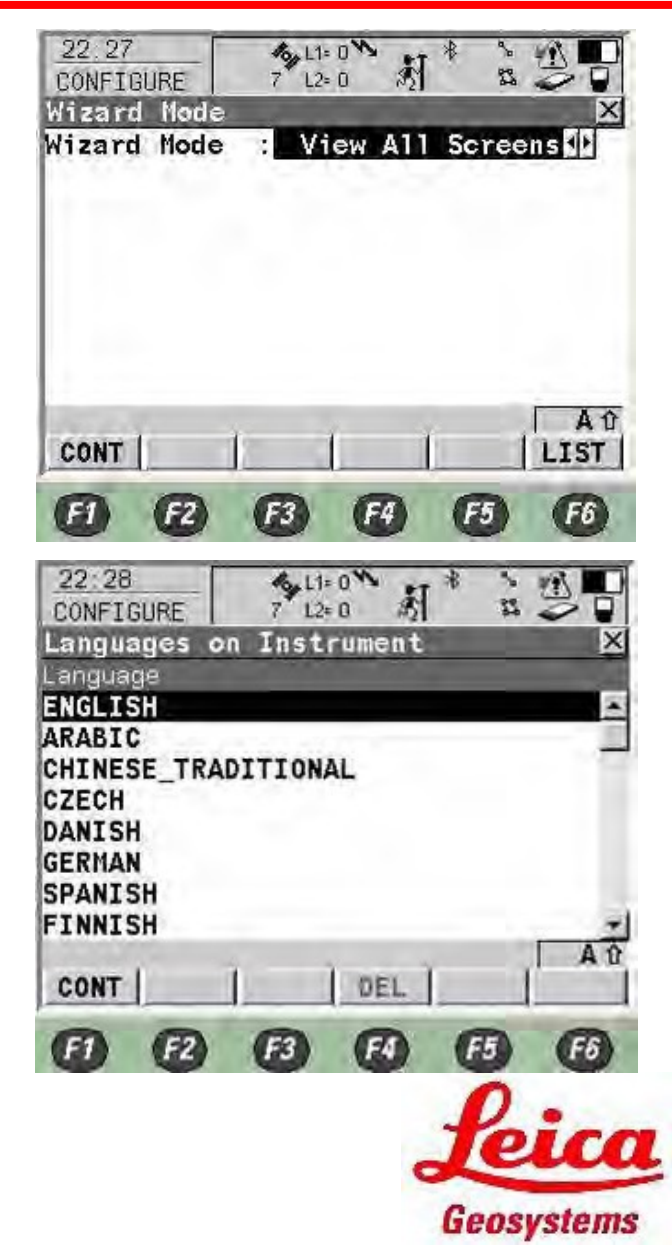

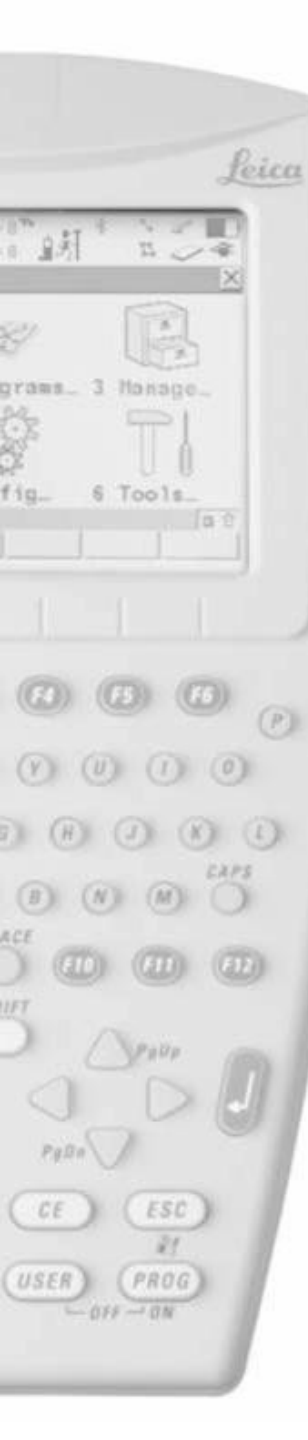

- Jedinice dužine Metre (m)
- Decimale jedinice dužine 3 Decimals
- Uglovne jedinice 360°'''
- Dec 1"
- Grade Unit h:v
- Jedinice brzine Km/h (kmh)
- Jedinice površine m<sup>2</sup>
- Jedinice zapremine m<sup>3</sup>
- Jedinice temperature °C
- Jedinice pritiska mbar
- Zatim pritisnite F6
- Namjestite North Azimuth kao referentni smjer
  - South Azimuth južni smjer
  - North anticlockwise sjever kao referenca ali suprotno od hoda kazaljke na satu
  - Smjer use NW, NE, SW & SE za smijer
- Namjestite True as the Direction Base
  - Magnetic namjestite magnetni sjever kao sjever bez ubacivanja deklinacije
- Pritisnite F6

| 22.37       | 10 L1= 0 W | * * *        |          |
|-------------|------------|--------------|----------|
| CONFIGURE [ | 7 12= 0    | ∾21 <b>•</b> |          |
| UNITS & FOR | mats       |              | <u>^</u> |
| Units Angle | Time Forma | 11           | -        |
| Distance Un | it:        | Metre        | (m) 🖓 🖻  |
| Distance De | c :        | 3 Decim      | als      |
| Angle Unit  | :          | 360          | 01140    |
| Angle Dec   | 1          |              | 1"•      |
| Grade Unit  | . :        |              | h∶v ∰    |
| Velocity Un | it:        | Km/h (k      | mh ) 🕩   |
| Area Unit   | - 1        |              | m2 ++ -  |
| CONT        | 1 1        | 1            | PAGE     |
| 6) 62       | 63 (       | F4 (F5       | F6       |

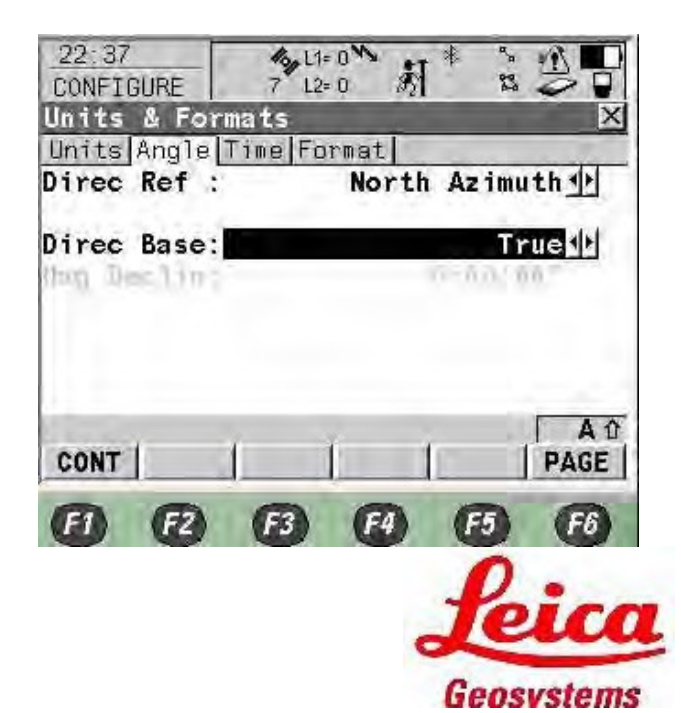

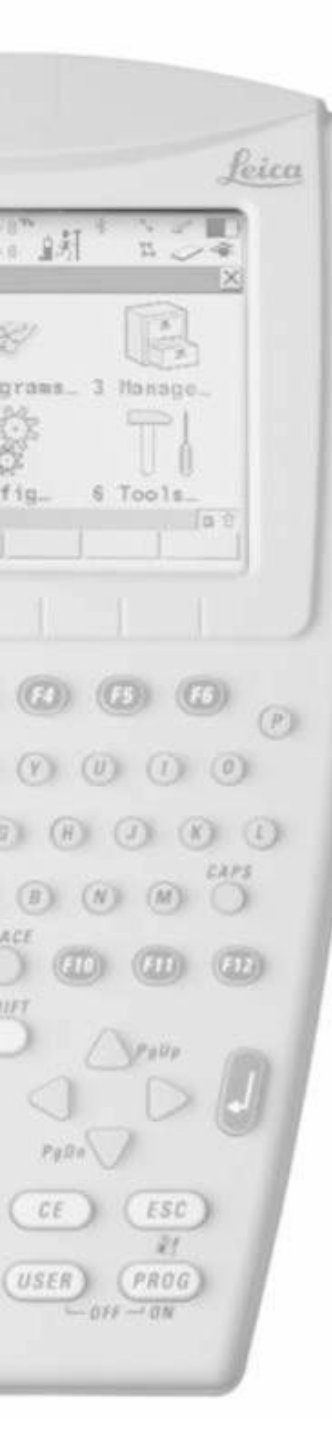

- Namjestite 24 hour kao format vremena
- Namjestite Day.Month.Year kao

#### format datuma

• Pritisnite F6

- Namjestite East, North kao format mreže
- Namjestite Lat, Long kao Geodetski format
- Pritisnite F1

| 22:38<br>CONFIGURE         | 7 L2=0 8 8 2 0      |
|----------------------------|---------------------|
| Units Angle<br>Time Format | Time Format 24 hour |
| Date Format                | : Day.Month.Year 🐠  |
|                            |                     |
| CONT                       | A 论<br>  PAGE       |
| •                          | E3 E9 E3 E8         |

| 22:38<br>CONFIGURE            | 7 L2= 0           | 刹*     |               |
|-------------------------------|-------------------|--------|---------------|
| Units & Form<br>Units Angle T | ats<br>ime Format | -      | X             |
| Grid Format                   | - 3               | East,N | orth          |
| Geodetic For                  | mat:              | Lat,   | Long <u>바</u> |
| CONT                          | 1                 | 1      | A û<br>PAGE   |
| 6) 62                         | <b>E B</b>        | 4) F5  | <b>F</b> 6    |
|                               |                   | £      | eico          |
|                               |                   | Geo    | osvstems      |

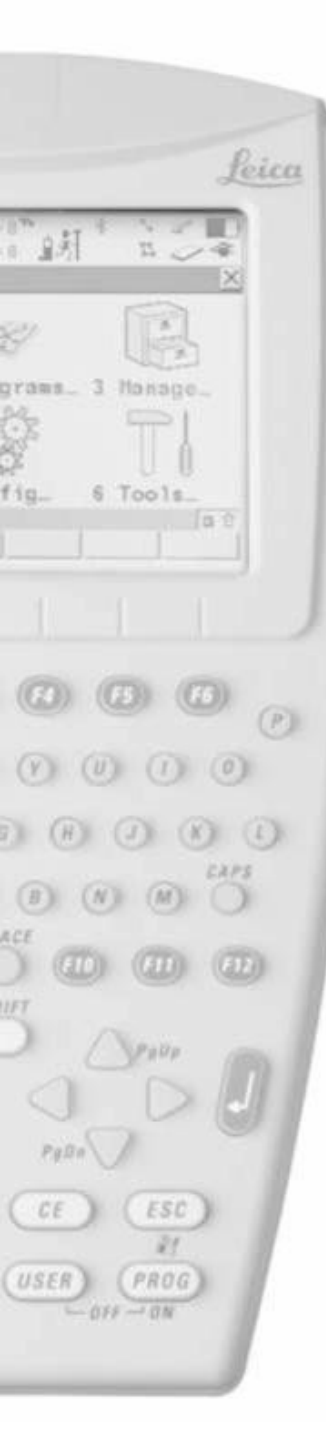

- Namjestite None u R-Time modu
- Pritisnite F1
- Kasnije de se ponovo postaviti

- Izaberite antenu ATX1230 Pole/ATX1230 GG pole kada se koristi štap
- Unesite visinu 2.000m
- Izaberite
- Visina antene pri kretanju 2.000m pri auto pohranjivanju tačaka
- Pritisnite F1

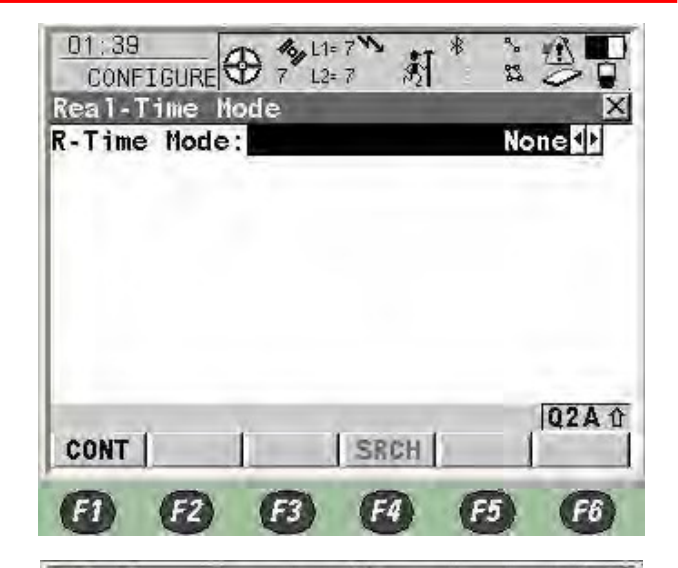

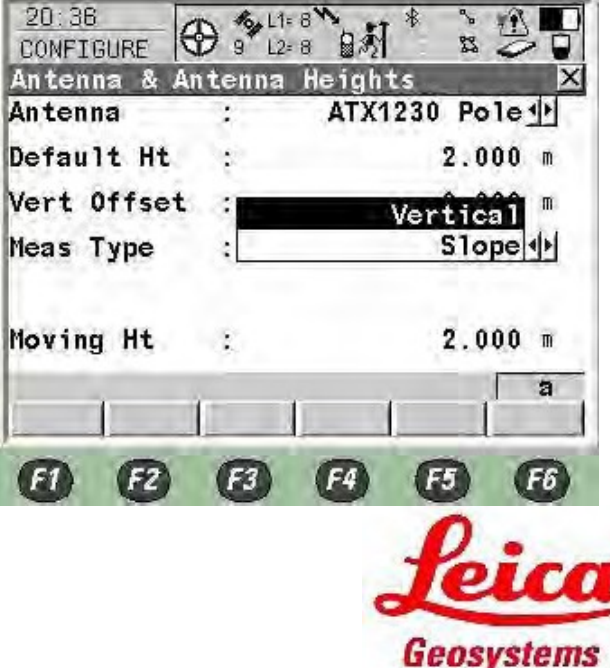

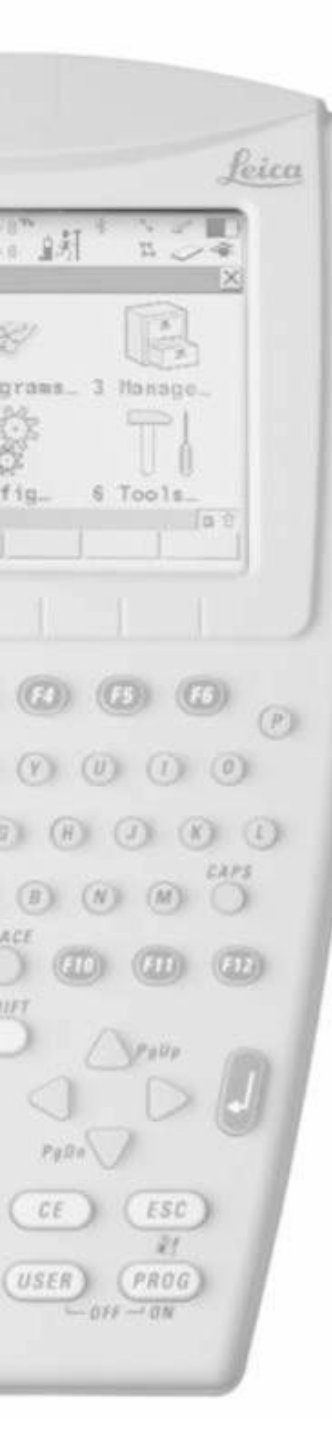

# RX1250 NTRIP Single RTK Configuration

- Definišite izgled displeya za survey Mask 1
- Pritisnite F3 za definisanje

- Izaberite informacije koje Vas zanimaju, pritisnite Enter na liniji za selekciju
- Postavka npr.: Lines

1

| 1 <sup>st</sup> Line | Point ID             |
|----------------------|----------------------|
| 2 <sup>nd</sup> Line | Line Space Full      |
| 3 <sup>rd</sup> Line | Antenna Ht           |
| 4 <sup>th</sup> Line | <b>RTK Positions</b> |
| 5 <sup>th</sup> Line | GDOP                 |
| 6 <sup>th</sup> Line | Quality 2D           |
| 7 <sup>th</sup> Line | Quality 3D           |
|                      | -1                   |

Pritisnite F1 za nazad

| 20:14<br>CONFIGURE |              | at à Sta   |
|--------------------|--------------|------------|
| Display S          | iettings     | X          |
| Define             | 3            | Mask 100   |
| Name               |              | Survey     |
| Use in Su          | rvey:        | Yes        |
| Position           | and          | S 180 1    |
| Screen Up          | date:        | 0.25 🕂     |
| CONT               | DMASK        | Â          |
| 00                 |              | 6 6        |
| 19:56<br>CONFIGURE | 8 L2= 8 B    | 射* \$ \$   |
| Define Di          | splay Mask 1 | X          |
| Name               | :            | Survey 🔺   |
| VIA SPIRE          |              | YOS APPEND |

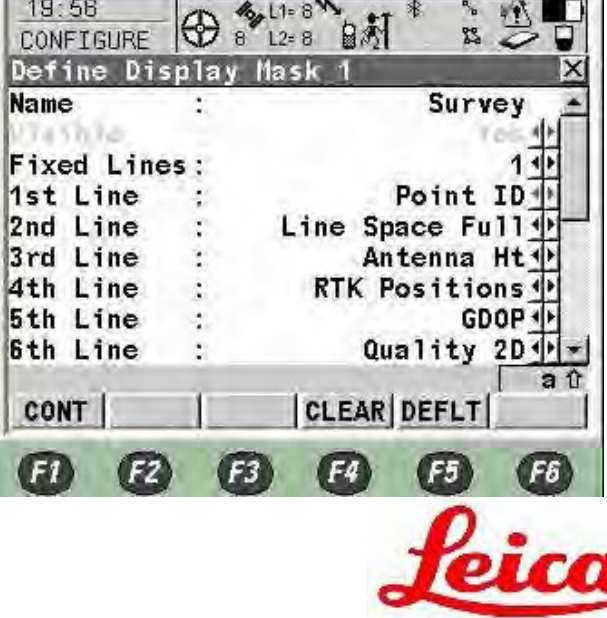

Geosystems

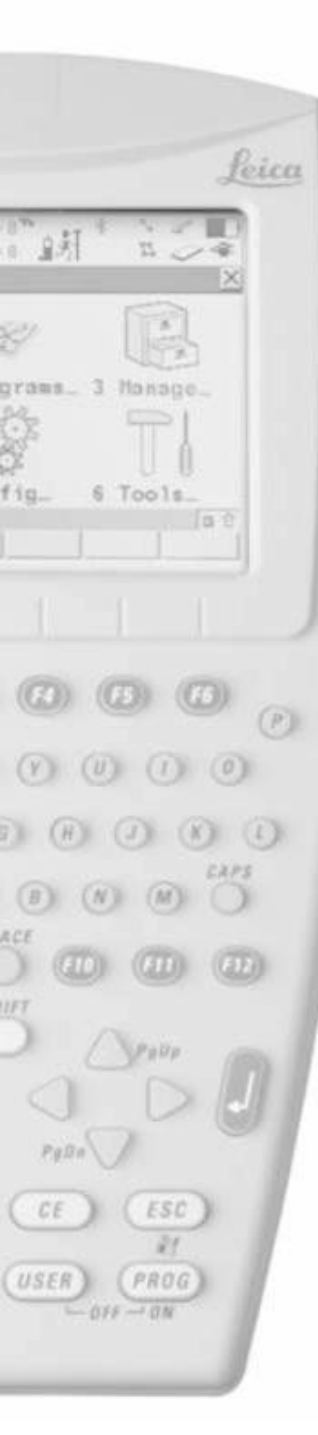

- Najbrži update pozicije I ekrana je is 0.2s koristedi Bluetooth ATX1230
  - Koristedi kabl to vrijeme je 0.05s
- Pritisnite F1

- Quick code je način brze pohrane
  - Never nije dostupno
  - On aktivirano
  - Off dostupno ali nije aktivno
- Digits broj cifara za quick code
- Attributes druge informacije o kodu Default Values
- Thematic codes je lista kodova
  - With Codelist ukoliko imate I zelite selektovati listu
  - Without Codelist lista nije dostupna, manuelni unos
- Pritisnite F1

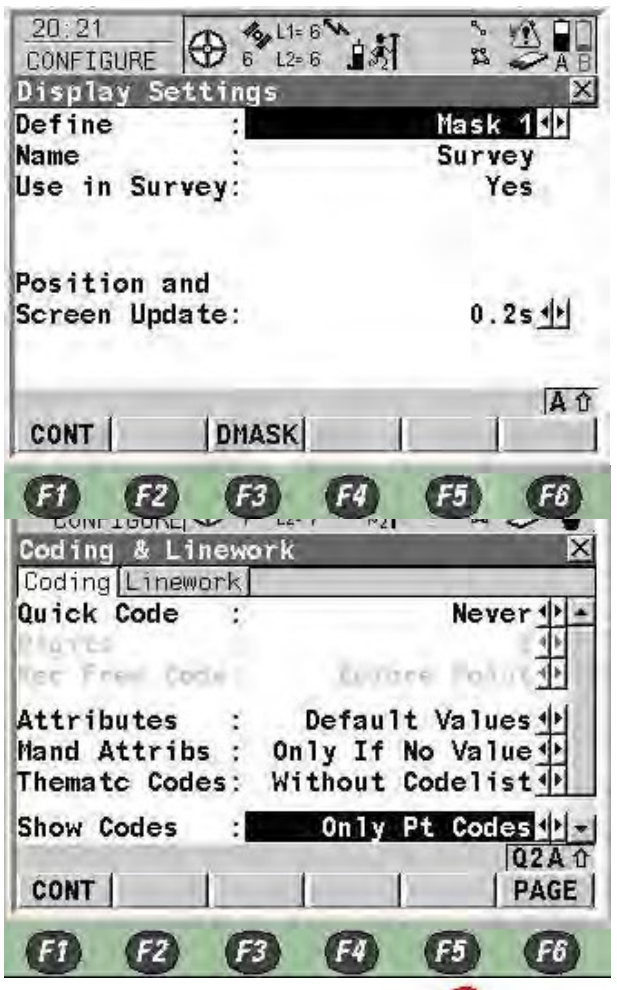

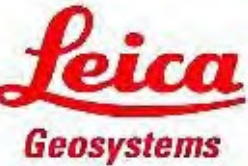

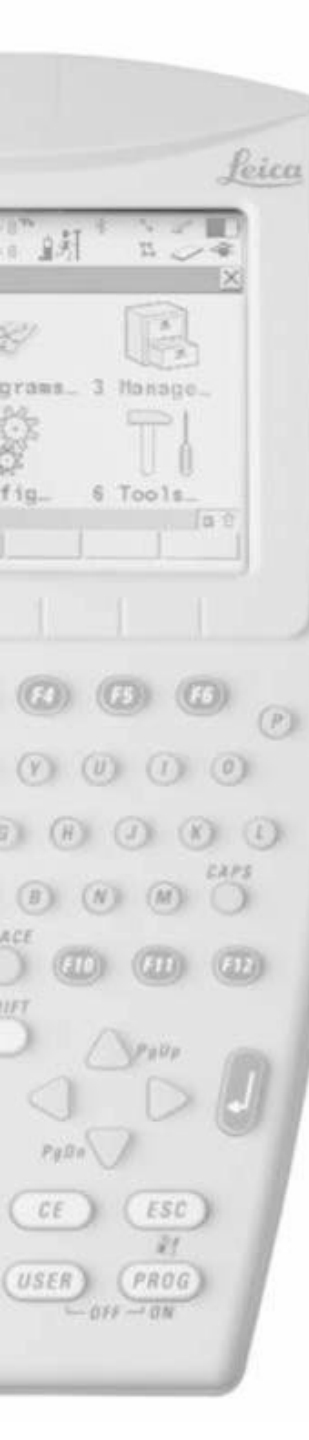

- Log Raw Obs je pohrana sirovih podataka opažanja
  - Never nema sirovih podataka
  - Static sirovi podaci statičkih opažanja
  - Static & Moving kinematsko opažanje, pohrana podataka
- Log rate 0.2s koristedi bluetooth, obično se stavi 1.0s/5.0s ako morate pohranjivati podatke za post procesing
- Pritisnite F1

- Okupacija tačke
  - Normal Tačka se procjenjuje po svakoj epohi logovanja
  - Instantaneous interploacijom epoha
- Auto okupacija I Auto stajanje No Manuelni izabir okupacije I stajanja
- time, position, accuracy, parameters se podešavaju pritiskom na F3
- Beep on stop Yes
- Auto store Yes
- Beep on store Yes
- End Survey Manual
- Pritisnite F1

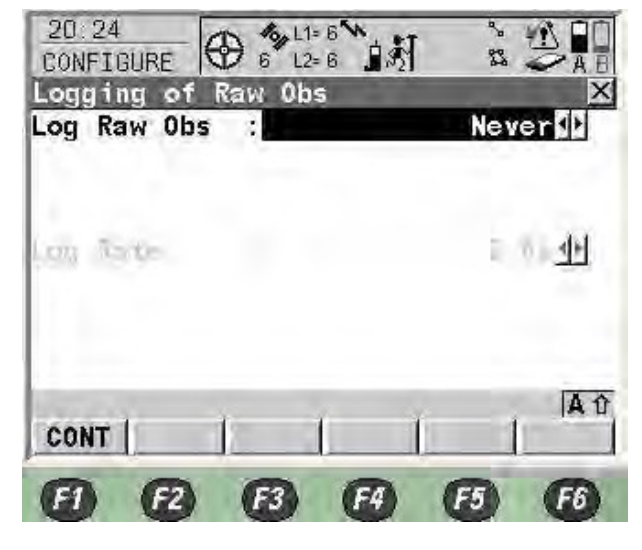

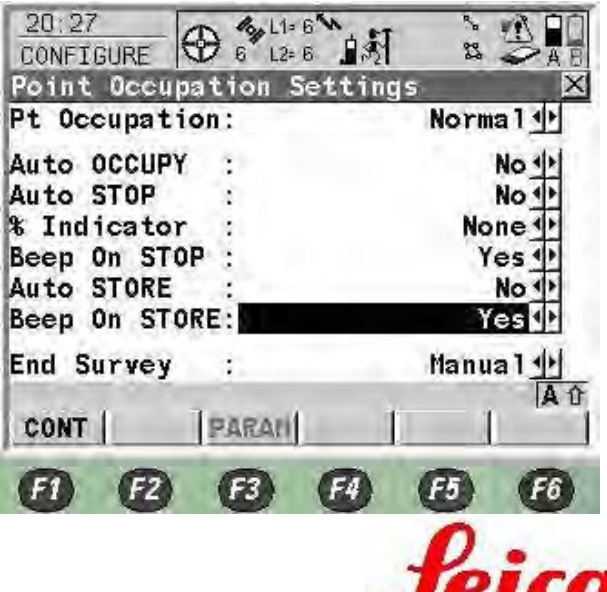

Geosystems

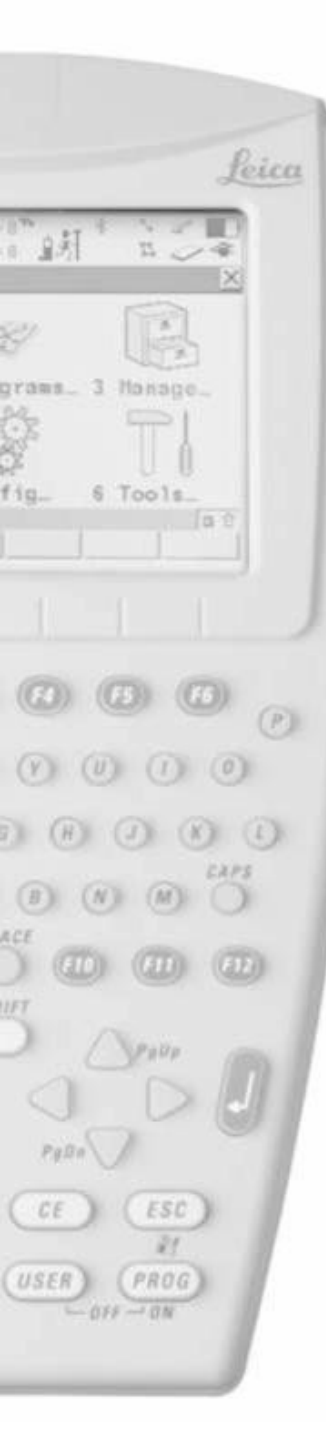

- CQ control je provjera kvaliteta koordinata prije pohrane
  - None bez provjere
  - Position Only Horizontalna 2D provjera
  - Height Only Verticalna 1D provjera
  - Position and Height 3D provjera
- Maximum CQ ako pređe vrijednost pojavide se upozorenje
- DOP Limit set as None (GDOP, PDOP, HDOP & VDOP)
- Maximum DOP ako je van granica GPS pozicioniranje nede biti dostupno
- Allow 2D Position
  - Yes GPS de raditi sa 3 satelita dostupna
  - No GPS de biti nedostupan sa 3 dostupna satelita
- Pritisnite F1

| 20:47<br>CONFIGURE        | D 6 12= 6 15  |              |
|---------------------------|---------------|--------------|
| Quality Con<br>CQ Control | trol Settings | None 🚺       |
| DOP Limit                 | 1             | None ᠰ       |
| Allow 2D Pos              | sn:           | Yes <u>∳</u> |
| CONT                      |               | AT           |
| •                         | 63 64         | F5 F6        |

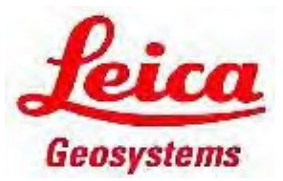

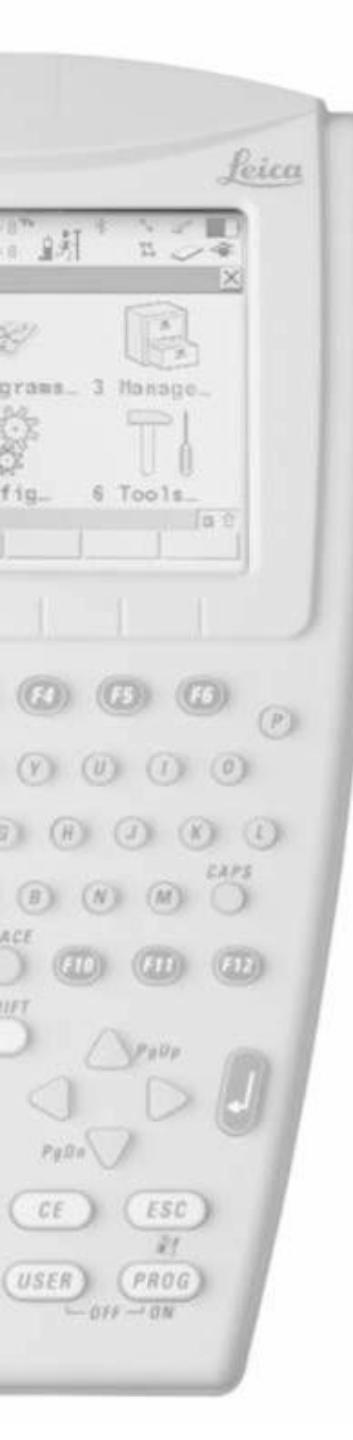

- ID Templates je predhodno definirani template broja tačke
- Pritisnite Enter ako želite promjenu
- Pritisnite F1

- Izaberite No za pohranu seizmičkih podataka
- Prritisnite F1

| D Templete                                       | 6 L2= 6                              | 13 23                                 | AE |
|--------------------------------------------------|--------------------------------------|---------------------------------------|----|
| urvey Die                                        |                                      | 0004                                  |    |
| uto Pts                                          | A.c.                                 | Auto0001                              |    |
| uvil Pte                                         | 2                                    | Aux0001                               |    |
| uxit i ta                                        |                                      | Auxoool                               |    |
| ines                                             | 1                                    | Line0001                              | Þ  |
| lreas                                            | d>                                   | Area0001                              | Ŀ  |
| CONT                                             | 1 1                                  | 1 1                                   | Aû |
| 6) (2)                                           | 8                                    | F4 F5 (                               | 6  |
| 20:51<br>CONFIGURE<br>Seismic Rec                | A L1= 6     6     12= 6     cord ing | এর ১উ                                 |    |
| 20:51<br>CONFIGURE<br>Seismic Red<br>Store Seism | Cording                              | ·                                     |    |
| 20.51<br>CONFIGURE<br>Seismic Red<br>Store Seism | Cording                              | 1. No.                                |    |
| 20.51<br>CONFIGURE<br>Store Seism<br>CONT        | Cording                              |                                       |    |
| 20.51<br>CONFIGURE<br>Store Seisn<br>CONT        | Cording nic Record F3                | 1: No.                                |    |
| 20.51<br>CONFIGURE<br>Store Seisn<br>CONT        |                                      | 1 1 1 1 1 1 1 1 1 1 1 1 1 1 1 1 1 1 1 |    |
| 20.51<br>CONFIGURE<br>Store Seisn<br>CONT        | Cording<br>nic Record                |                                       |    |

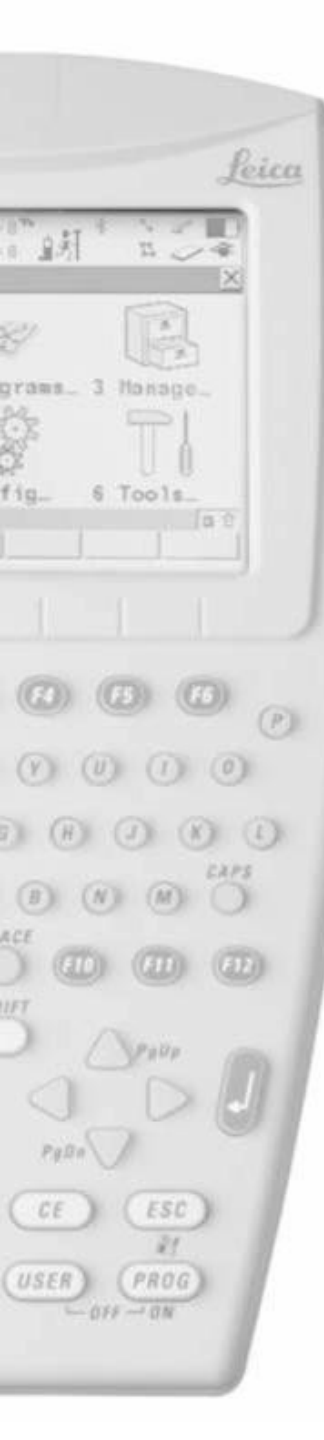

- Označite kunkicu za svaki Hot Key
- Pritisnite Enter

- Izaberite svoje opcije
- Ili ukucajte funkciju koju poznajete
- Pritisnite F1

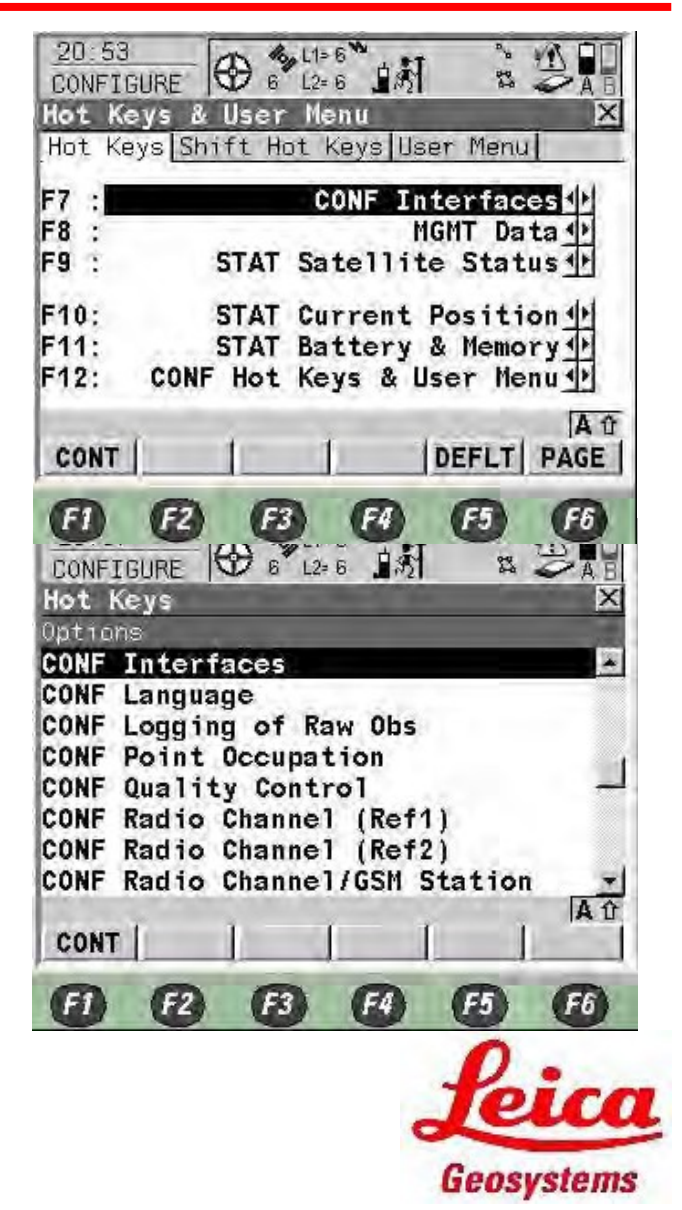

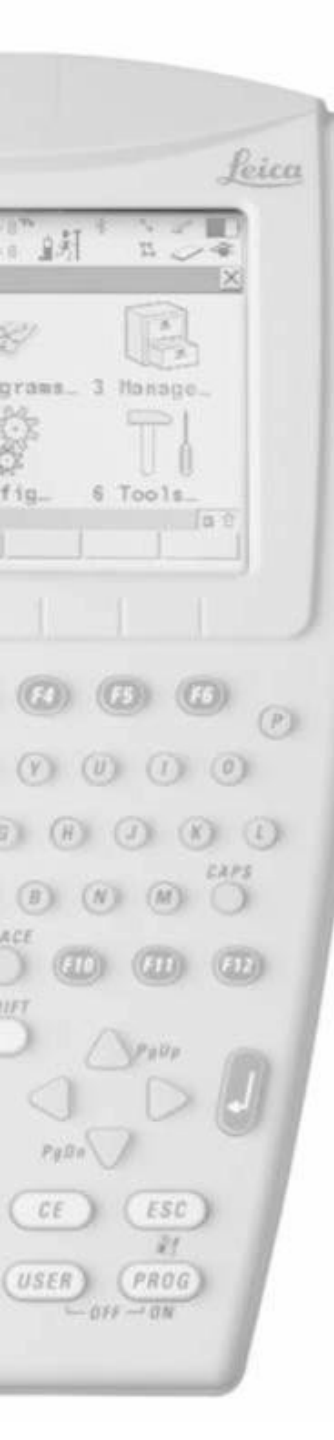

 Pritisnite F6 za podešavanje Shift Hot Keys

- Uradite iste korake kao kod podešavanja Hot Keys
- Pritisnite F6 za podešavanje korisničkog menija

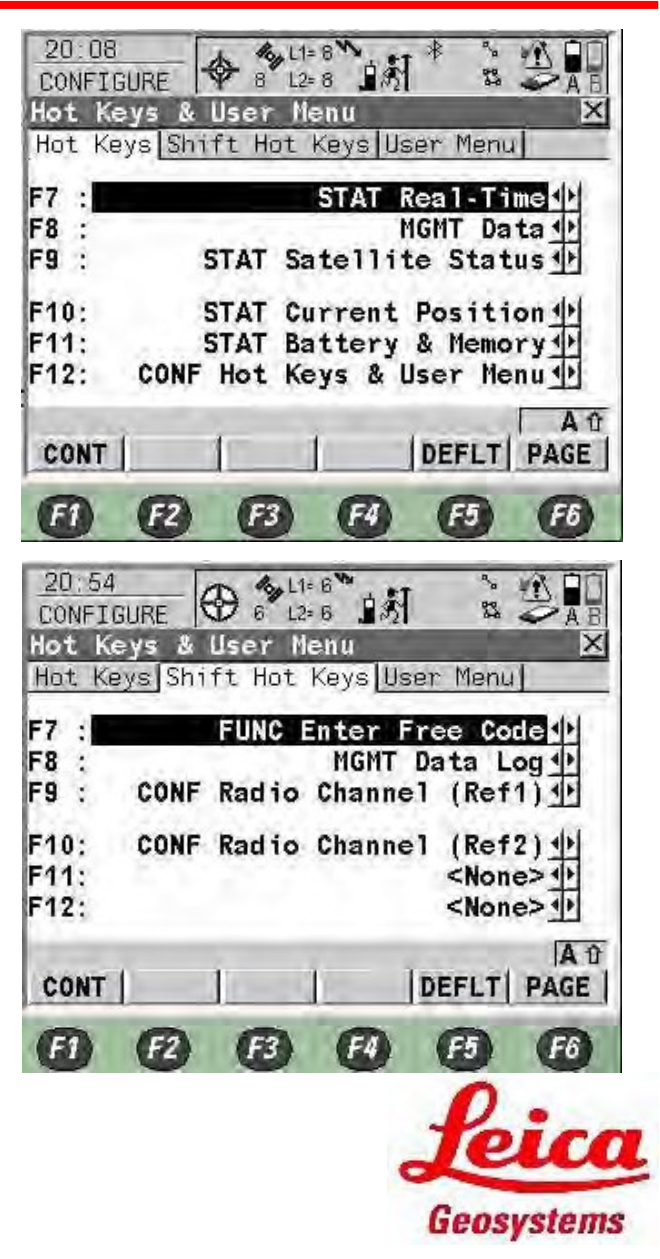

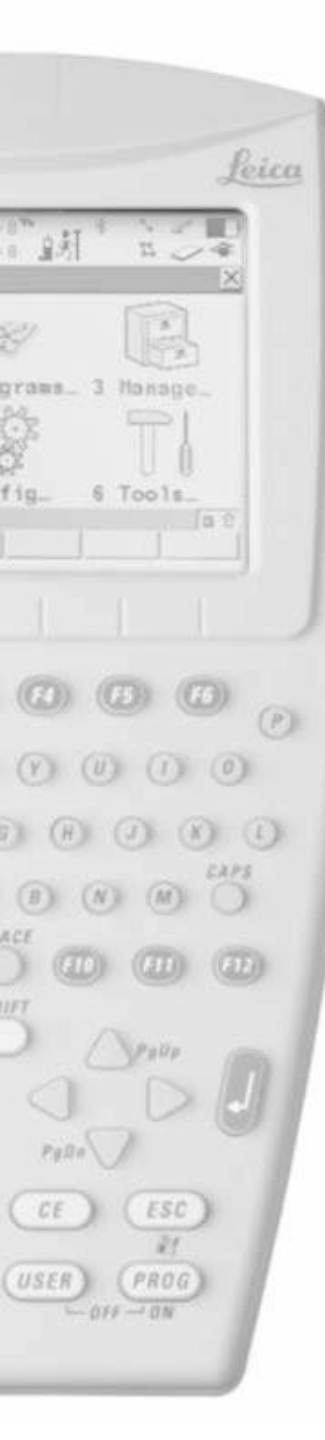

- Uradite iste korake kao kod podešavanja Hot Keys
- Pritisnite F1

- Podesite postavke display-a
  - Touch screen On
  - Screen Beep Loud
  - Screen Illum Off, On for Night Time
  - Key Illum Off, On for Night Time
  - Contrast 50%
  - Heating Off, On for Very Cold Time
- Ukoliko touch screen nije tačan pritisnite F5 za kalibraciju
- Pritisnite F6

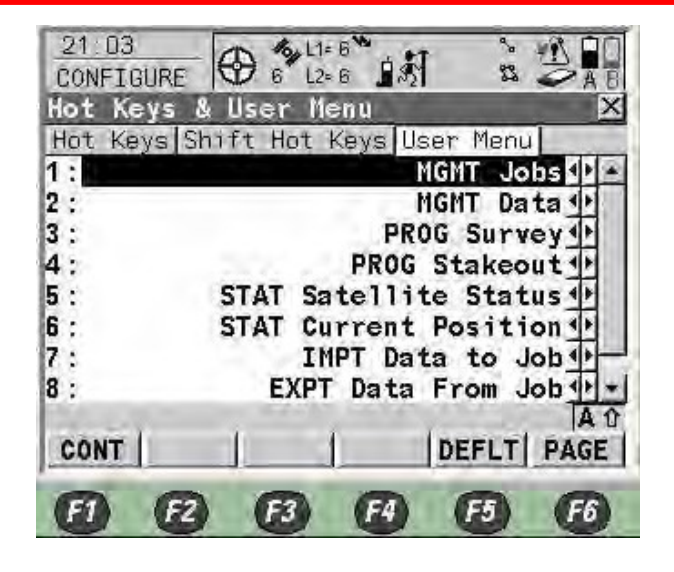

| 22:05<br>CONFIGURE          | 6 L2= 6 1.5    |                |
|-----------------------------|----------------|----------------|
| Display, Beeps              | , Text<br>Text | ×              |
| Touch Screen<br>Screen Beep | :              | Off<br>Soft    |
| Screen Illum<br>Key Illum   | :              | 0ff 🚸<br>0ff 🚸 |
| Contrast<br>Heating         | :0             | 50%<br>0ff     |
| CONT                        |                | A D<br>IB PAGE |
| 00                          | 63 63 6        | 5 66           |
|                             |                | 0              |

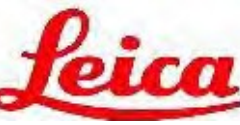

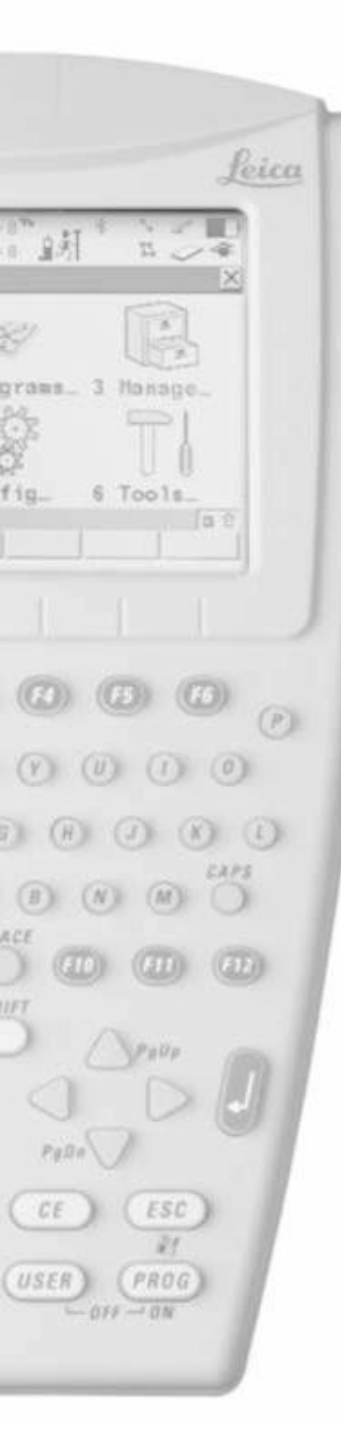

- Podesite zvuke upozorenja
  - Off nema zvuka na upozorenju
  - Soft mali zvuk na upozorenju
  - Loud visok zvuk na upozorenju
- Zvuk tipki
  - Off nema zvuka na upozorenju
  - Soft mali zvuk na upozorenju
  - Loud visok zvuk na upozorenju
- Pritisnite F6
- Namjestite default izbore slova αNum ili F1-F6
- Pritisnite F1

| 22:05<br>CONFIGURE        | ⊕ 6 L1= 6 1                | 新 232     |
|---------------------------|----------------------------|-----------|
| Display,Be<br>Display Bee | eps,Text<br>ps <u>Text</u> | Rost A IN |
| key Beeps                 | eps:                       | Soft      |
|                           | _                          | A A       |
| CONT                      | 1 1                        | PAGE      |
| •                         | E E                        | 65 66     |

| 22:06<br>CONFIE<br>Displa | SURE           | b 4 L1   | 6 <sup>°</sup> ∎∦<br>6 ∎∦ | 22<br>23 |            |
|---------------------------|----------------|----------|---------------------------|----------|------------|
| Displa                    | ciNum<br>CiNum | ing lext | ABCDEFG                   | HIJKLM   | NOME       |
|                           |                |          |                           |          |            |
|                           | ŕ.             | <u>.</u> | 1                         |          | Aû         |
| CONT                      | (P2)           | (F3)     | FA                        | F5       | PAGE<br>F6 |
|                           |                |          |                           | P        | ice        |
|                           |                |          |                           | Le       | u          |

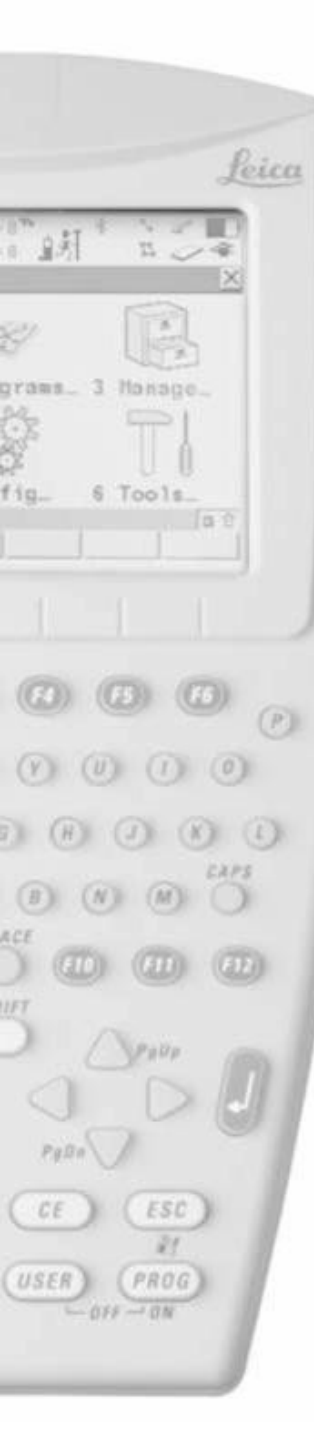

- Namjestite Start-Up Screen kao
  - Main Menu –6 Ikona Main Menu
  - Survey the Survey Menu (1step set-up)
  - Other programs
- Pritisnite F6

- Koristite PIN pri startanju
  - Yes Maksimum 6 brojeva
  - No Bez passworda
- Pritisnite F1

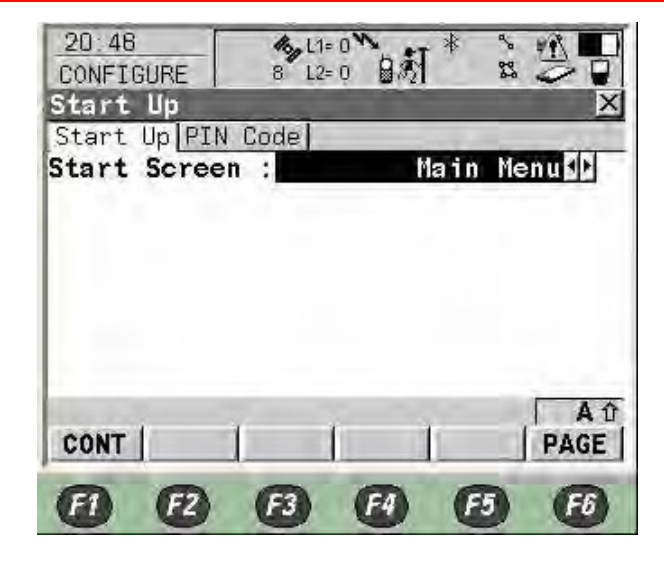

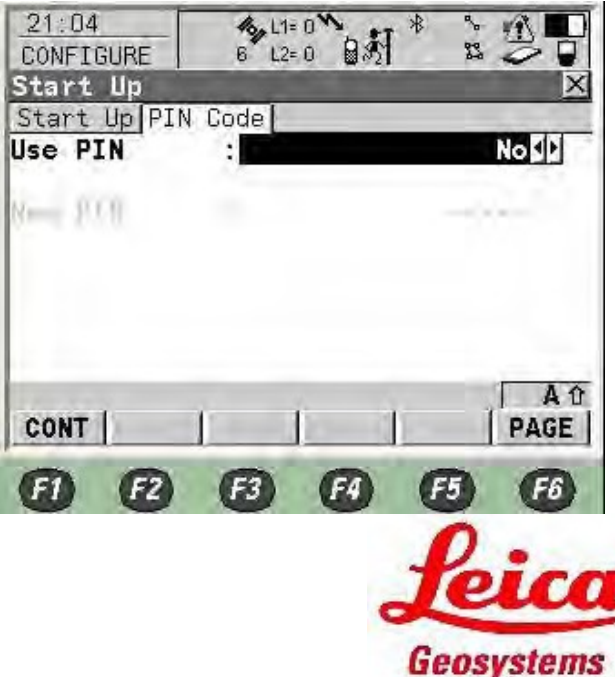

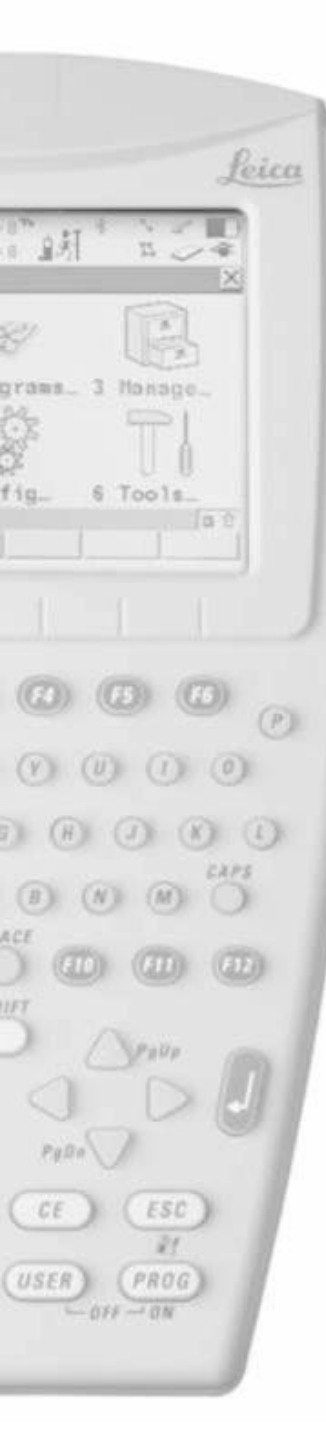

- Satelitski system koji se koristi
  - GPS samo
  - GPS & GLONASS
- L2C tracking Automatic je preporučeno
- Cut-Off angle elevacijski ugao -10°
- Loss of Lock Beep & Message
- SV Health je pohrana kvaliteta signala sa satelita
  - Automatic Praden na prijemniku, koji su satelitski signali nezdravi, nede biti korišteni za RTK računanja
  - User Defined Ručno isključivanje neželjenih podataka
- Suppress MPath Automaticje preporučeno kao način ublaživanja multipatha
- Pritisnite F1

| 17.11<br>CONFIGURE            | 8 L1<br>8 L2    | 8    | 1 <sup>4</sup> | n<br>R           |              |
|-------------------------------|-----------------|------|----------------|------------------|--------------|
| Sat System                    | :               |      | G              | 25 Or            | 17 (H        |
| L2C Tracking                  | 3 <sup>20</sup> |      | Au             | Loma 1           | tic⊉l        |
| Cut Off Angle<br>Loss of Lock |                 | Веер | 81             | losse            | 10 °<br>ige∯ |
| SV Health<br>Suppres NPath    | i<br>R          |      | Au<br>Au       | toma 1<br>toma 1 | tic∯<br>tic∳ |

| Same and                                                                                                    |                                                                                                    | аî         |
|----------------------------------------------------------------------------------------------------|----------------------------------------------------------------------------------------------------|------------|
| CONT                                                                                                    | HELTH                                                                                                    | - 0.00 L 0 |
| the second second second second second second second second second second second second second second second se | <br>the second second second second second second second second second second second second second second second se |            |

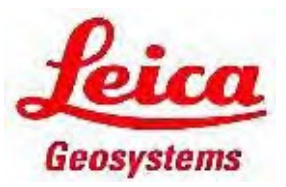

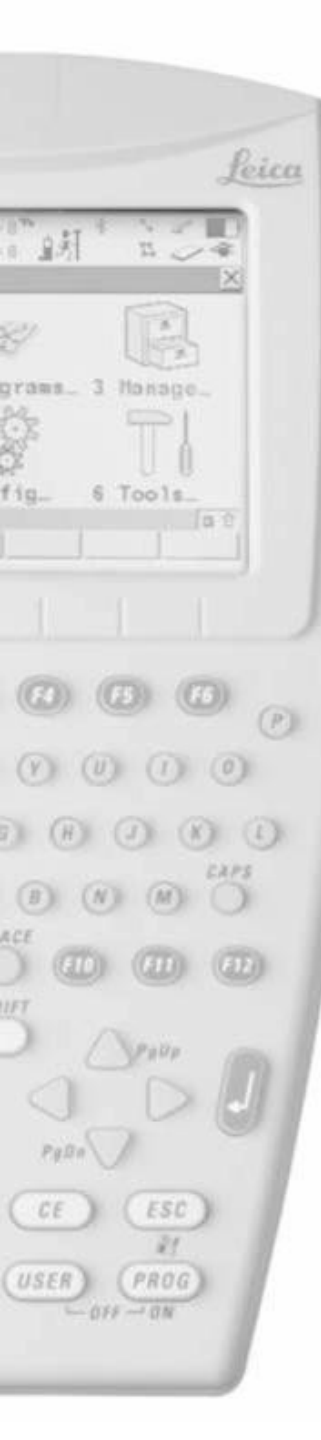

- Sarajevo j e +2:00 za Time Zone (UTC)
- Pritisnite F1

- Namjestite ID vašeg instrumenta sa 4 slova
- Pritisnite F1 za završetak konfiguracije

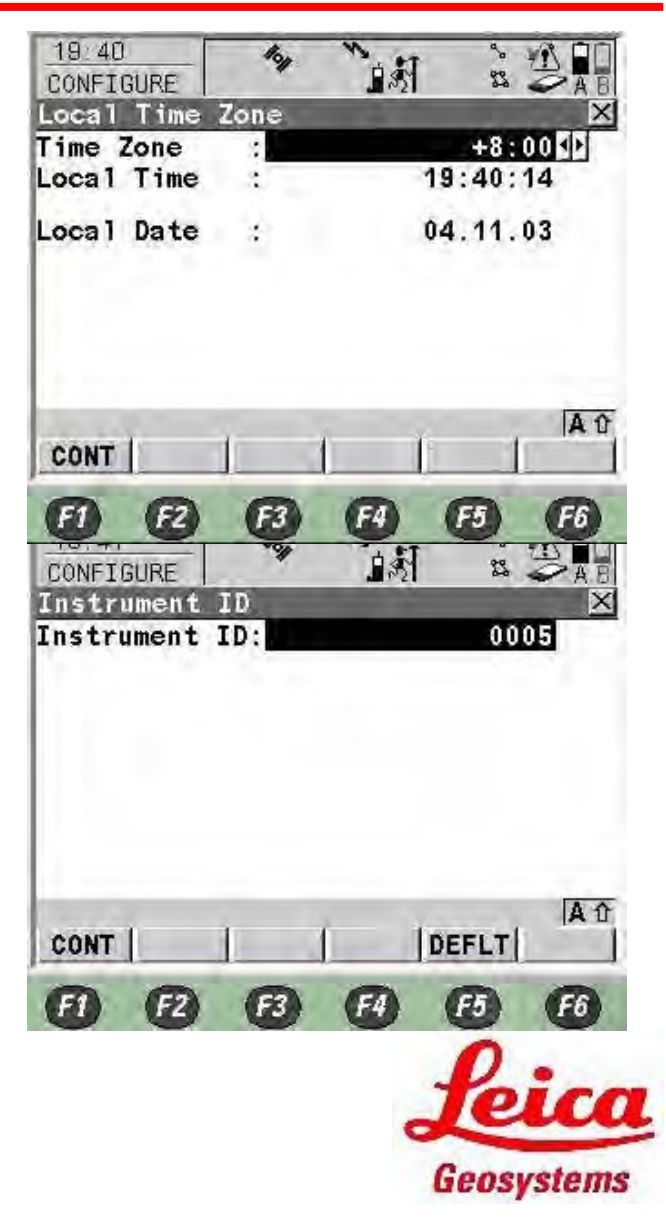

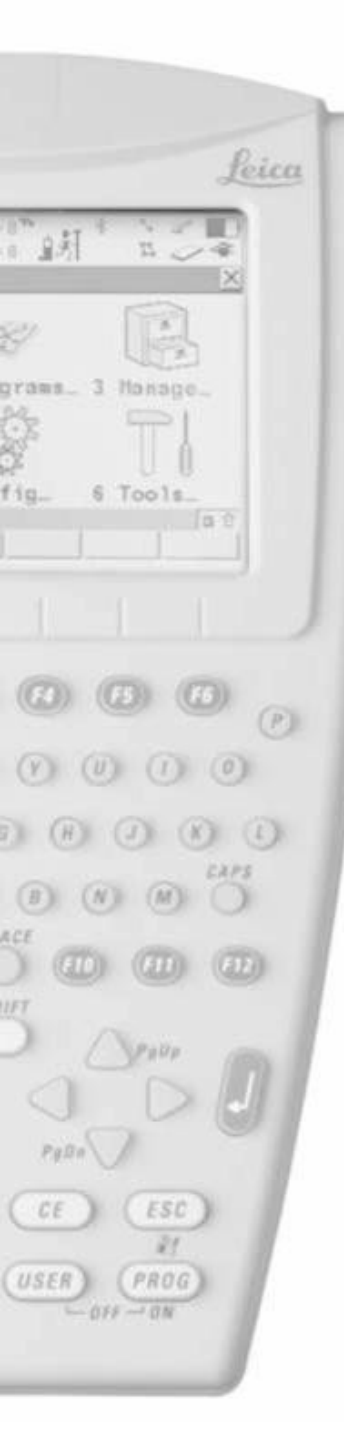

# RX1250 NTRIP Single RTK Configuration

 Sada napravite konekciju bluetooth i real-time interface-a, Pritisnite 5 ili selektujte 5 Config i pritisnite Enter

 Izaberite 4 Interfaces i pritisnite Enter

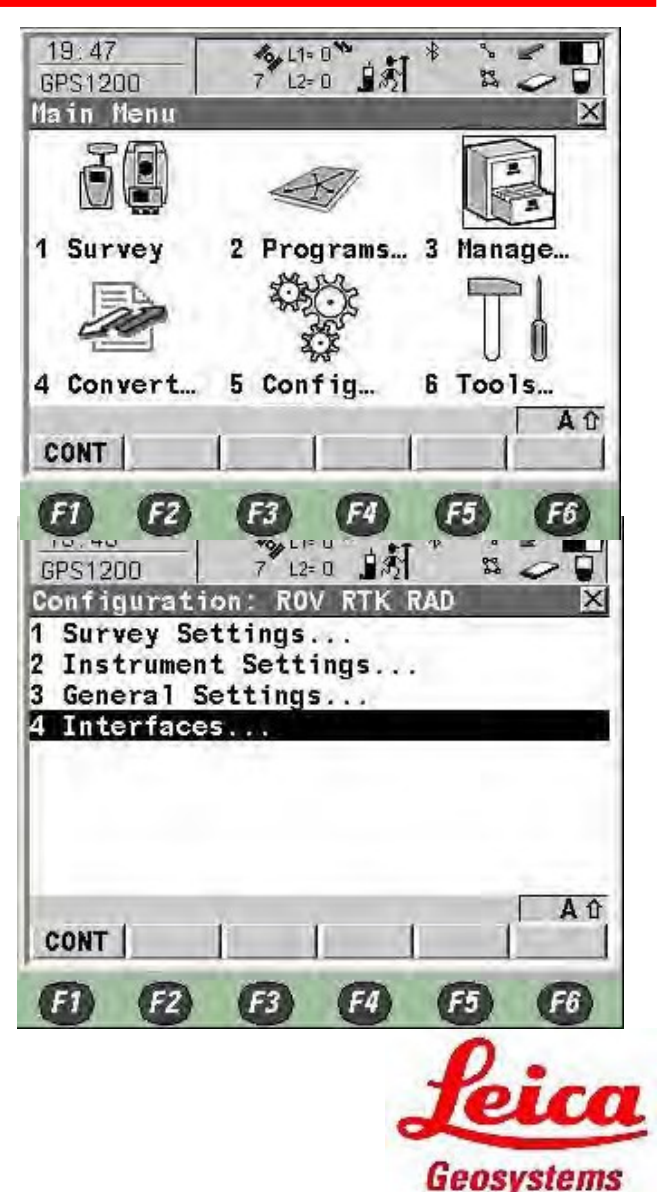

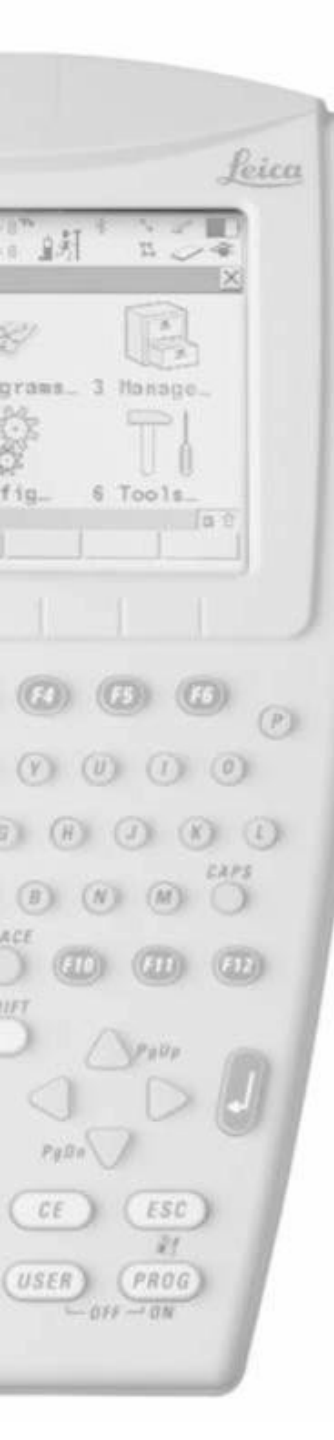

 U SmartAntenna Interface, Pritisnite F3

- Namjestite Use Device kao Yes
- Port as Bluetooth 1
- Device as ATX1230 / ATX1230 GG
- Pritisnite F3 SRCH za pretragu
   ID adrese Smartantenna
- Pritisnite F1

| uncerraces   | hant |          |
|--------------|------|----------|
|              | PUPL | Device   |
| Keal-Ilme    | 15   |          |
| ASCII Input  | ÷    | -        |
| NMEA Out 1   |      |          |
| Export Job   | ÷4   |          |
| Hidden Pt    | -    | -        |
| SmartAntenna |      |          |
| Internet     | 6    | -        |
| ASCII Remote | -    |          |
|              | 1    | Aû       |
| CONT         | EDIT |          |
|              |      |          |
| ET ED        | ES   | EA ER ER |

| CONFIGURE    | 9 8 12 | 「別」 20日     | Contraction of the local division of the local division of the loc |
|--------------|--------|-------------|----------------------------------------------------------------------------------------------------|
| SmartAntenna | Inter  | face X      | ġ                                                                                                    |
| Use Device   | :      | YGE 1       | 5                                                                                                    |
| Port         |        | Bluetooth 1 |                                                                                                    |
| Dovico       | 800    | ATX1230     |                                                                                                    |
| ID Address   | :      | 80371d9b13  |                                                                                                    |

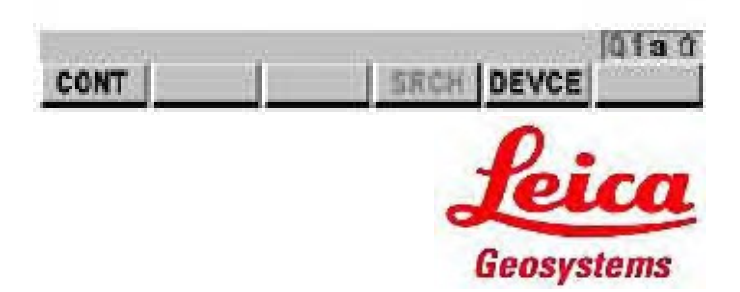

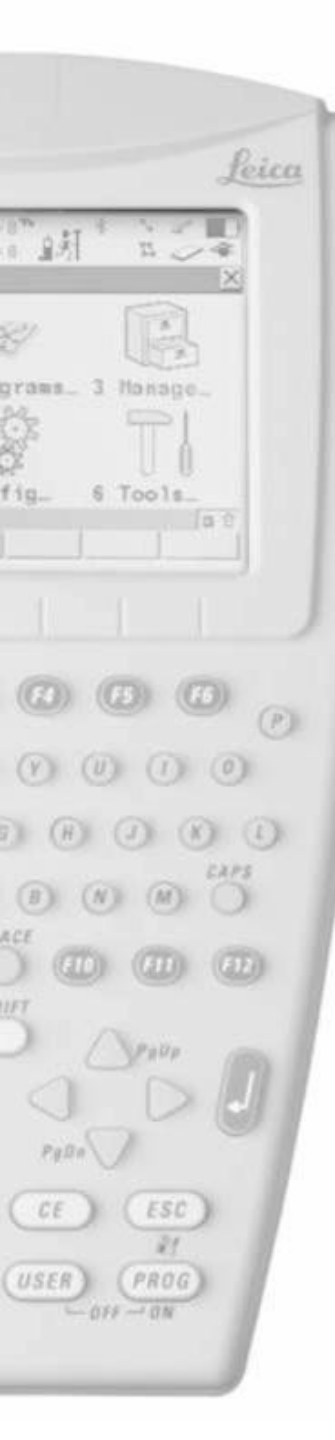

- Sada izaberite Internet, pritisnite F3
- Namjestite Internet kao Yes

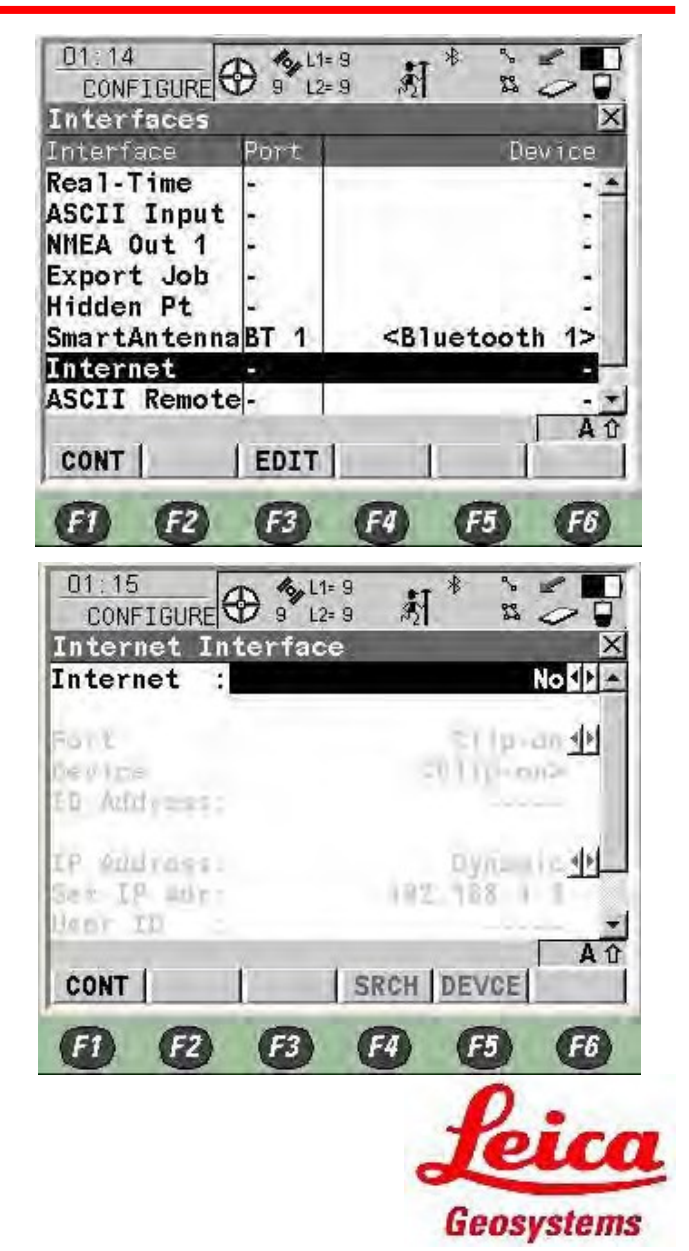

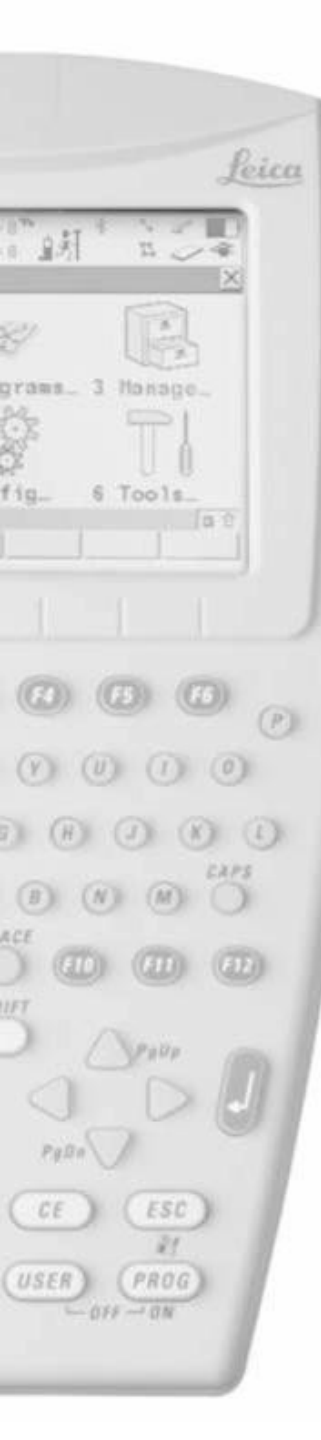

# RX1250 NTRIP Single RTK Configuration

- Izaberite Clip-on when the GFU plugin the GHT56
  - Port 1 port kontrolera
  - Bluetooth koristi bluetooth
- Pritisnite F5

- Select MC45/MC75 odnosno prema tipu Vašeg uređaja
- Pritisnite F1

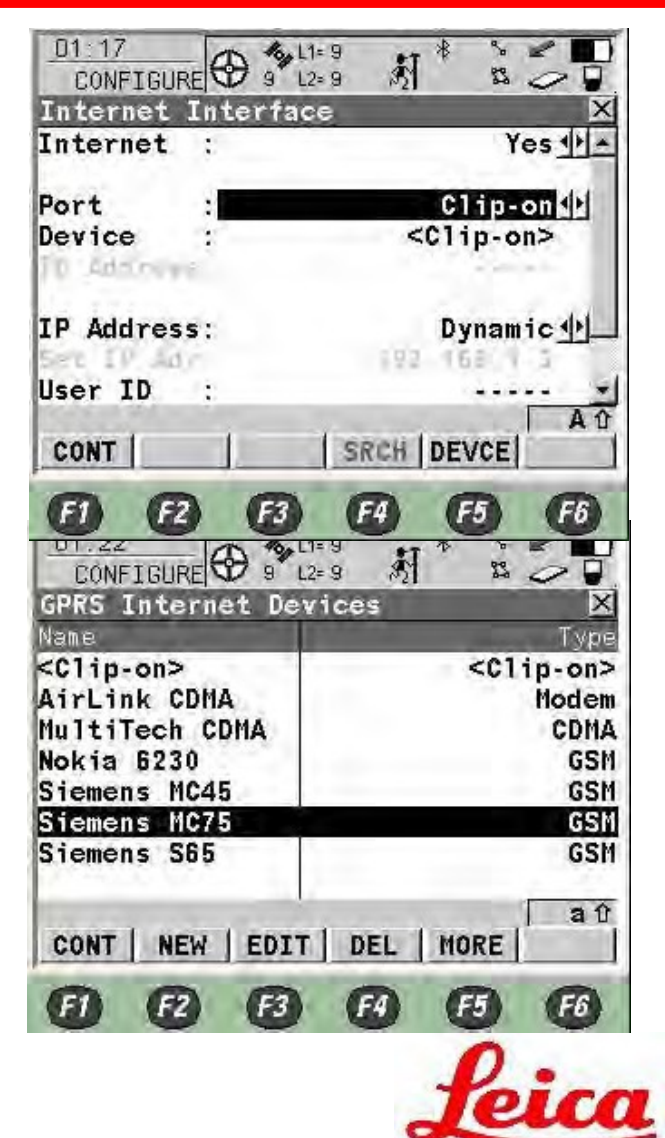

Geosystems

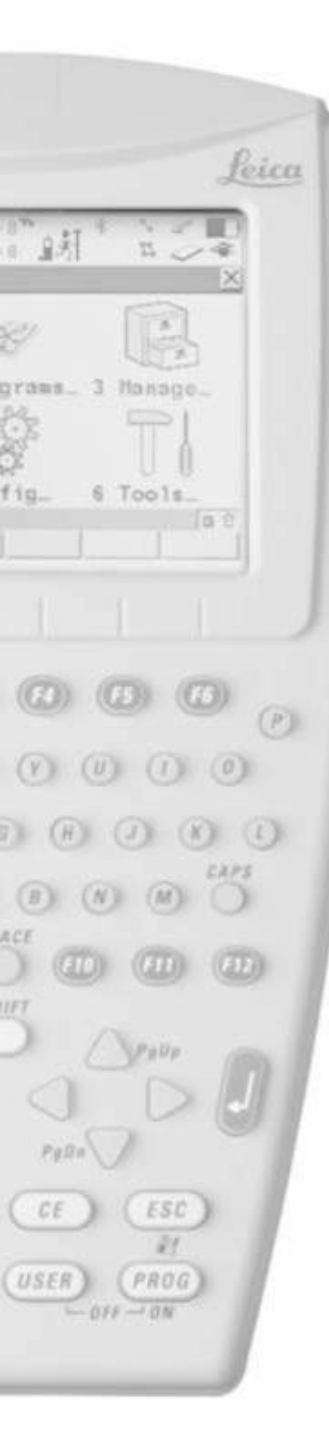

- Ako koristite bluetooth, pritisnite
   F4 za pretragu Bluetooth
   uređaja
- Pritisnite F1

• Na Internet interface-u, pritisnite F4

| 01:25<br>CONFIGUR | $\odot$ | <b>13</b> L1= 7<br>7 L2= 7 | 刹    | *   | ~ 22 | 07        |
|-------------------|---------|----------------------------|------|-----|------|-----------|
| Internet 1        | inte    | rface                      | -    |     |      | X         |
| Internet          | 3       |                            |      |     | Y    | es∳l≜     |
| Port              | :       |                            |      | C1. | ip-  | on 🐠      |
| Device            | 1       |                            | Siem | ens | MC   | 75        |
| IS WOLLAN         |         |                            |      |     | 1    |           |
| IP Address        | :       |                            |      | Dyr | nam  | ic 🌵      |
| Set IP May        |         |                            | 131  | 181 | 171  |           |
| User ID           | 3       |                            |      | 1   |      | *         |
| CONT              | 1       | 13                         | SRCH | DEV | CE   | a û       |
|                   |         | -                          | -    |     |      |           |
| (F1) (F2)         |         | F3                         | F4   | F   |      | <b>F6</b> |

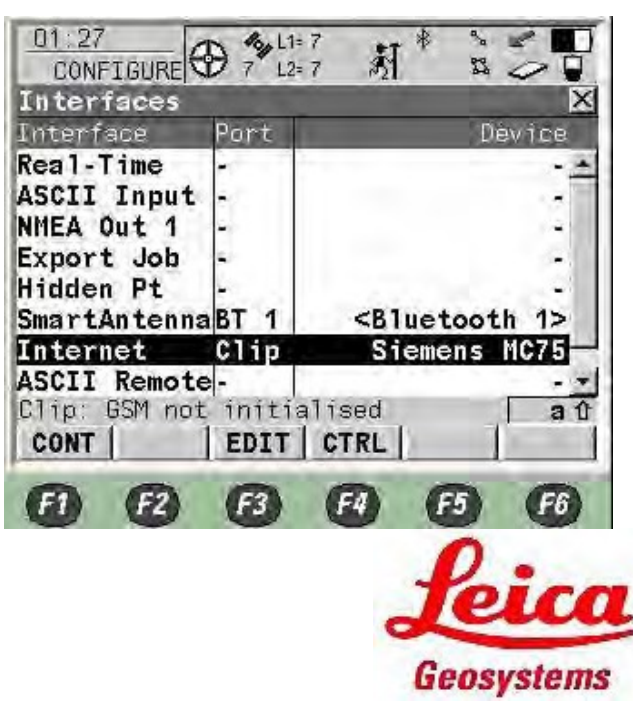

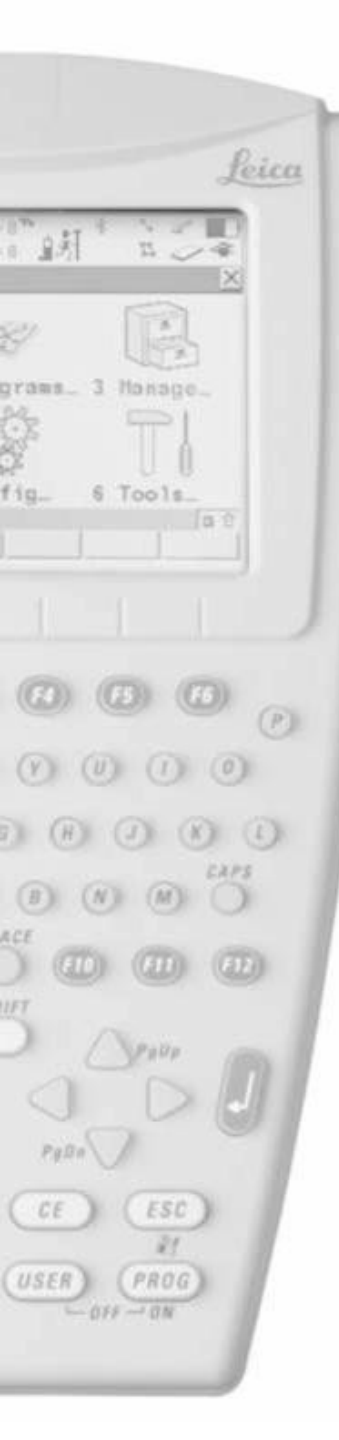

- Ubacite APN internet access number vašeg provajdera
- Press F1

M Ako uspješno obavite "Connect to internet" poruka de se pojaviti kao i simbol "@"

- Izaberite Real-Time interface, pritisnite
  - F3

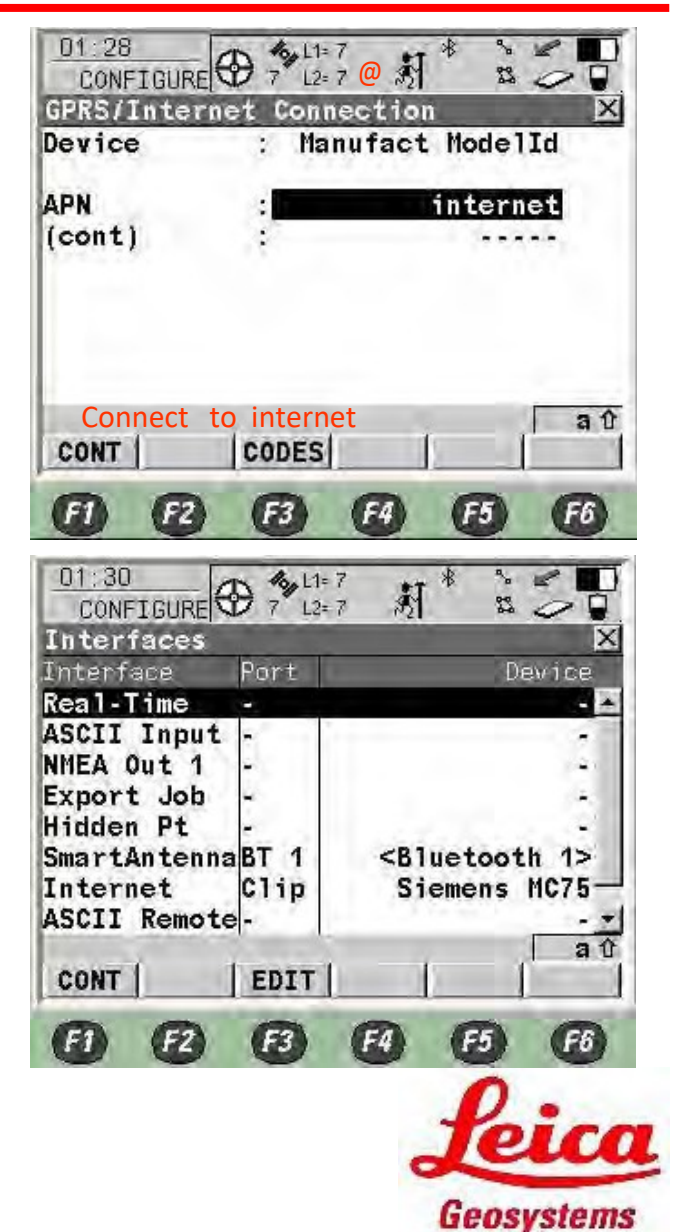

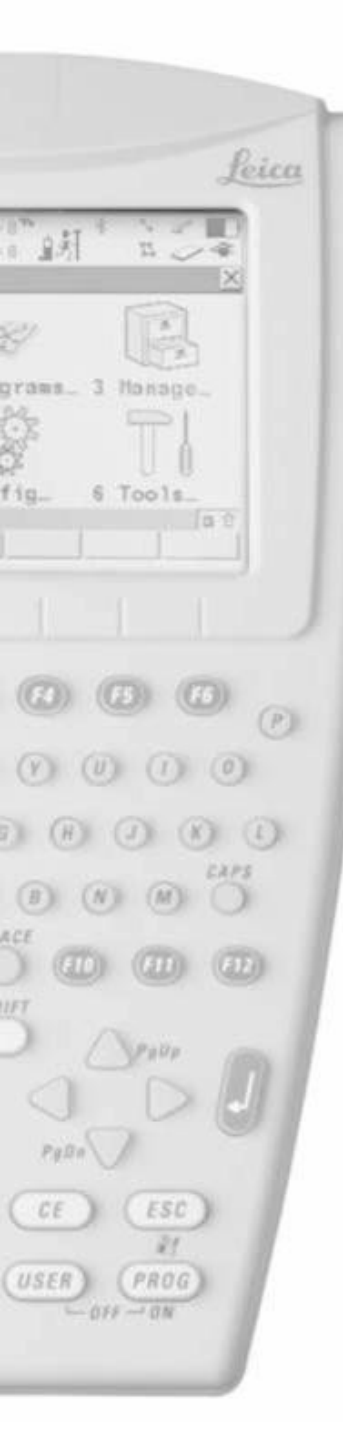

Namjestite R-Time Mode kao Rover

- Namjestite R-Time Data kao RTCM v3 v3.1 za RTK
- Namjestite Port kao Net1
- Namjestite Ref Sensor kao Unknown
- Namjestite Ref Antenna kao AdvNullAntenna
- Pritisnite F2 Rover

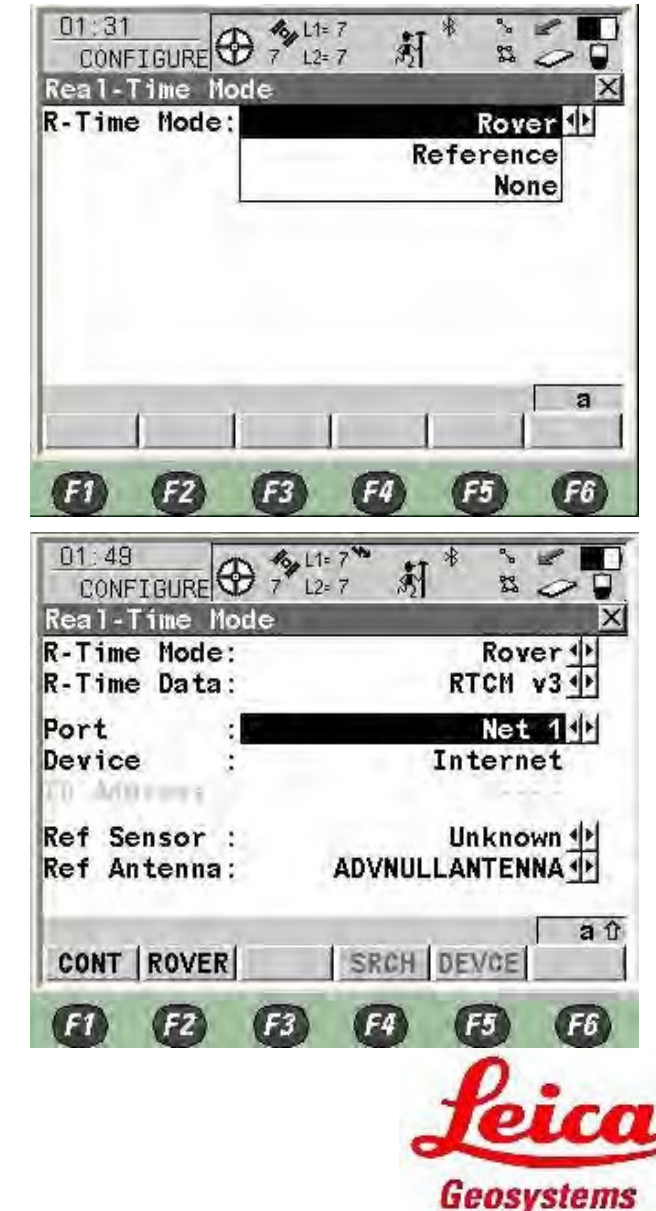

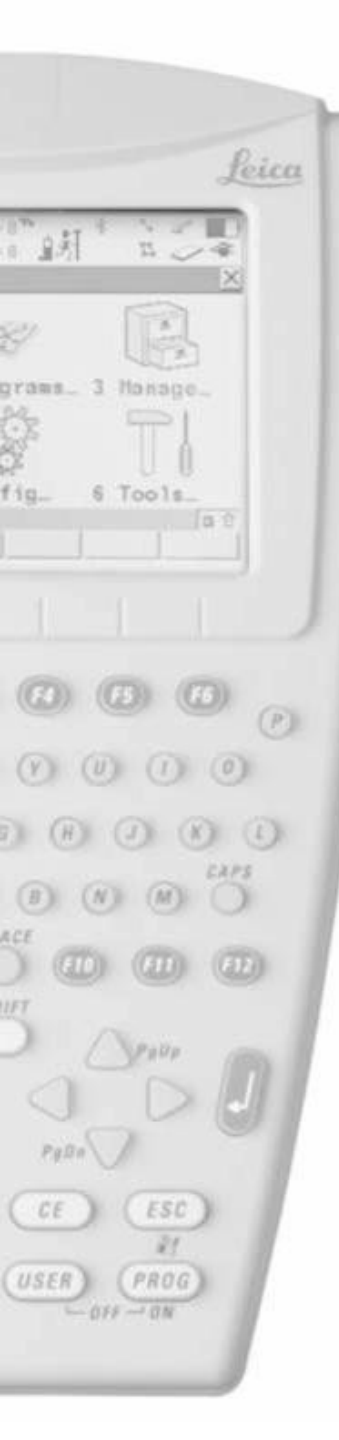

- Namjestite Any Received kao Accept Reference
- Namjestite None as Ref Network RTK
- Pritisnite F4

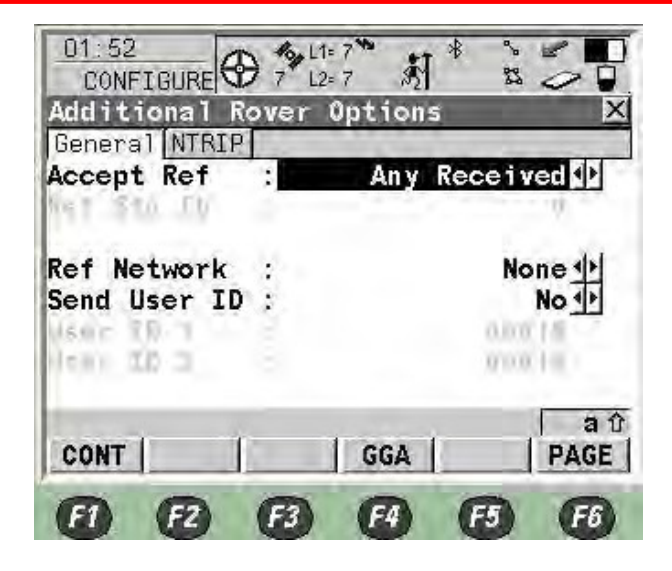

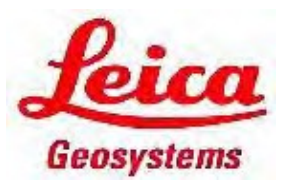

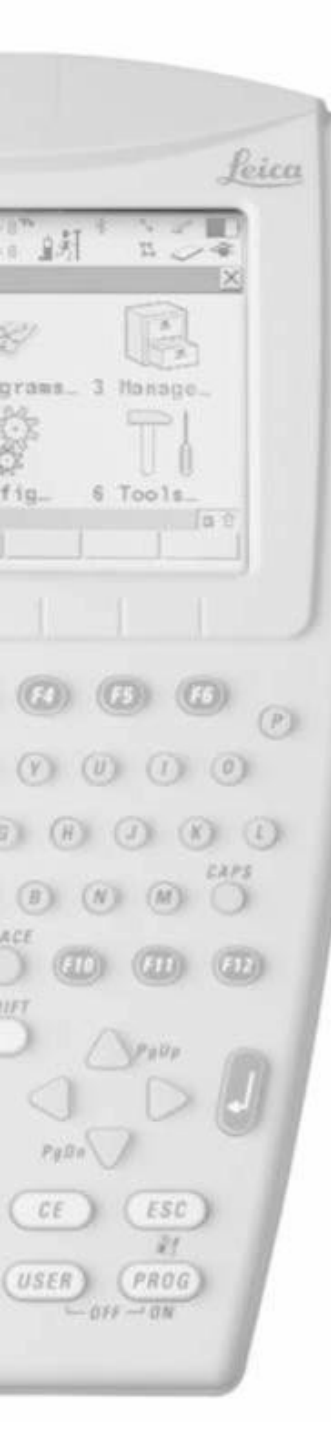

- Namjestite Automatic kao sending GGA Position
- Pritisnite F1

Pritisnite F6 za NTRIP stranicu

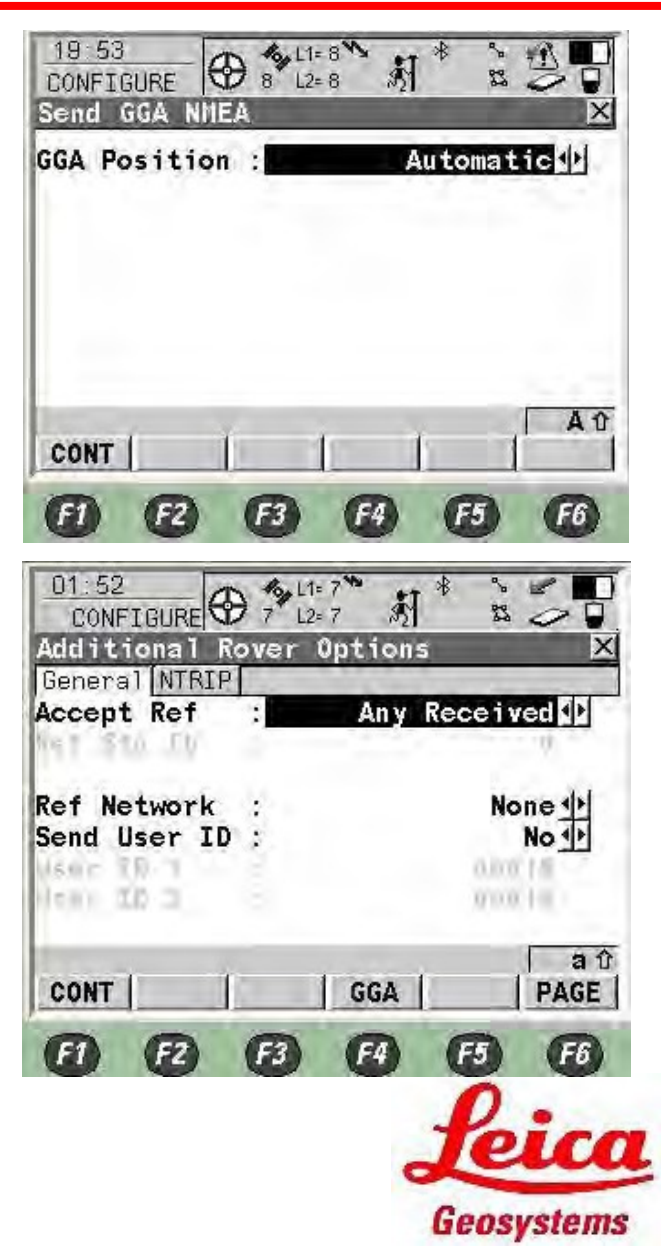

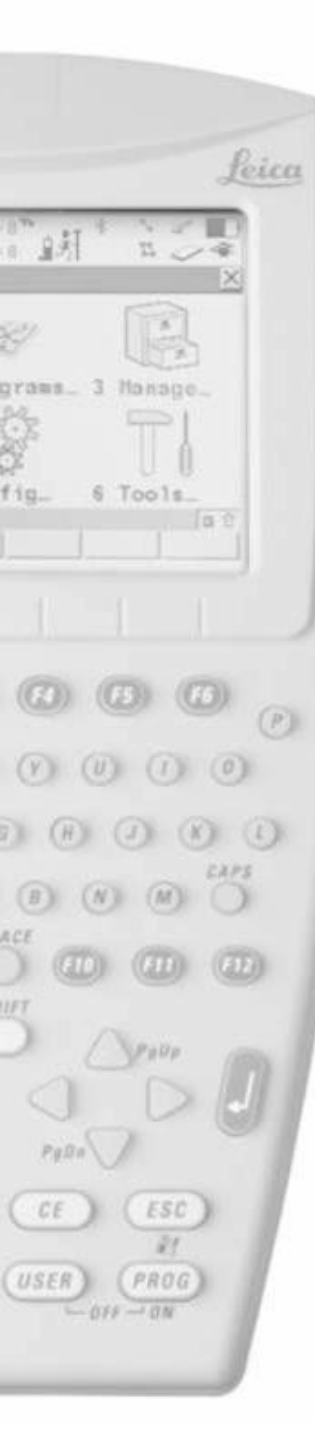

- Namjestite Yes za Use NTRIP
- Unesite

FBiHPOS username i FBiHPOS password

- Sada u monutpoint unesite bilo šta
- Pritisnite F1

Pritisnite F1

| Additiona<br>General N | 1 Rove     | er Opti | ions         |                | Þ          |
|------------------------|------------|---------|--------------|----------------|------------|
| Use NTRIP              | :          |         | -            | Yes            | ₽          |
| User ID :              |            |         | vi           | ncent          |            |
| (cont) :<br>Password:  |            |         |              | *****          |            |
| Mountpnt:              |            |         | -            | HKSC           | l.         |
| CONT                   | 1          | 1       | SR           | CE   P         | A 1<br>AGE |
| •                      | 9 6        | 36      | 0 E          |                | <b>F6</b>  |
| Real-Time              | Mode       | -       | -            |                | >          |
| R-Time Da              | de:<br>ta: |         | RT           | ch v3          |            |
| Port<br>Device         | 1          |         | Inte         | Net 1<br>ernet | 41         |
| Ref Senso<br>Ref Anten | r:<br>na:  | ADV     | Un<br>NULLAN | known<br>TENNA | *          |
| CONT   ROV             | /ER        | SR      | CH DEV       | 0E             | aí         |
| <b>(1) (2)</b>         |            | 3 6     | 4) (F        |                | F6         |
|                        |            |         | 1            | 2:             | C          |

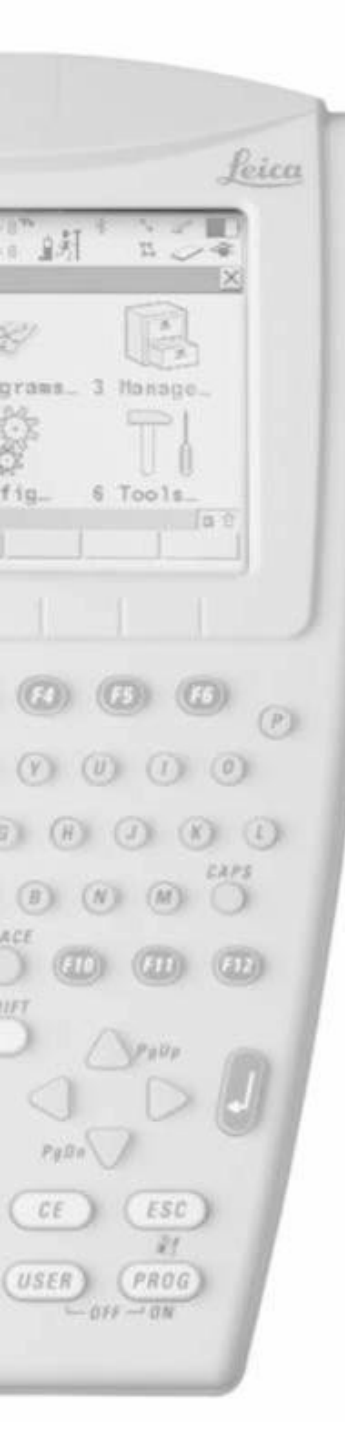

- Na Real-Time interface-u, pritisnite F4
- Namjestite User kao Client
- Na Server, press Enter

| Interface                                                                | Port    |                                                                                                    | Devic                     | e<br>E                               |
|--------------------------------------------------------------------------|---------|----------------------------------------------------------------------------------------------------|---------------------------|--------------------------------------|
| Real-Time                                                                | NET1    |                                                                                                    | Interne                   | t 🖾                                  |
| ASCII Input                                                              | -       |                                                                                                    |                           | -, 1                                 |
| NMEA Out 1                                                               |         |                                                                                                    |                           |                                      |
| Export Job                                                               | -       |                                                                                                    |                           | ÷                                    |
| Hidden Pt                                                                | 14      | 152                                                                                                    |                           | -                                    |
| SmartAntenn                                                              | aBT 1   | <blue< td=""><td>etooth 1:</td><td>&gt;</td></blue<>                                                            | etooth 1:                 | >                                    |
| Internet                                                                 | Clip    | Sier                                                                                                    | nens MC7                  | 5-                                   |
| ASCII Remote                                                             | e -     |                                                                                                    | -                         |                                      |
| CONT                                                                     | EDTT    | CTRI 1                                                                                                    | 1                         | ส บ                                  |
|                                                                          |         | o ne                                                                                                    |                           | -                                    |
| (F1) (F2)                                                                | (F3)    | (F4)                                                                                                    | (F5) (F                   | 6                                    |
| Name<br>User                                                             |         |                                                                                                    | Net 1<br>Client <u></u> ∮ | H                                    |
|                                                                          |         |                                                                                                    | الم بحد بالعام            |                                      |
| Server                                                                   | 2       |                                                                                                    | SNORe2 1                  | 2                                    |
| Server<br>IP Address                                                     | ÷       |                                                                                                    | <none><u>u</u></none>     | 1                                    |
| Server<br>IP Address<br>TCP/IP Port                                      | ; -     |                                                                                                    | <none>1</none>            | 1                                    |
| Server<br>IP Address<br>TCP/IP Port<br>Auto CONEC                        |         | i de la composición de la composición de la composición de la composición de la composición de la composición d |                           |                                      |
| Server<br>IP Address<br>TCP/IP Port<br>Auto CONEC<br>CONT                | -  <br> |                                                                                                    | None>1                    | 山<br>日<br>日<br>日<br>日<br>日<br>日<br>日 |
| Server<br>IP Address<br>TCP/IP Port<br>Auto CONEC<br>CONT                | :       | ······                                                                                                    | None>1                    |                                      |
| Server<br>IP Address<br>TCP/IP Port<br>Auto CONEC<br>CONT  <br>(F1) (F2) | F3      | F4                                                                                                    |                           | 山<br>a ①<br>BE                       |
| Server<br>IP Address<br>TCP/IP Port<br>Auto CONEC<br>CONT                | :<br>   | F4                                                                                                    | F5 F                      |                                      |

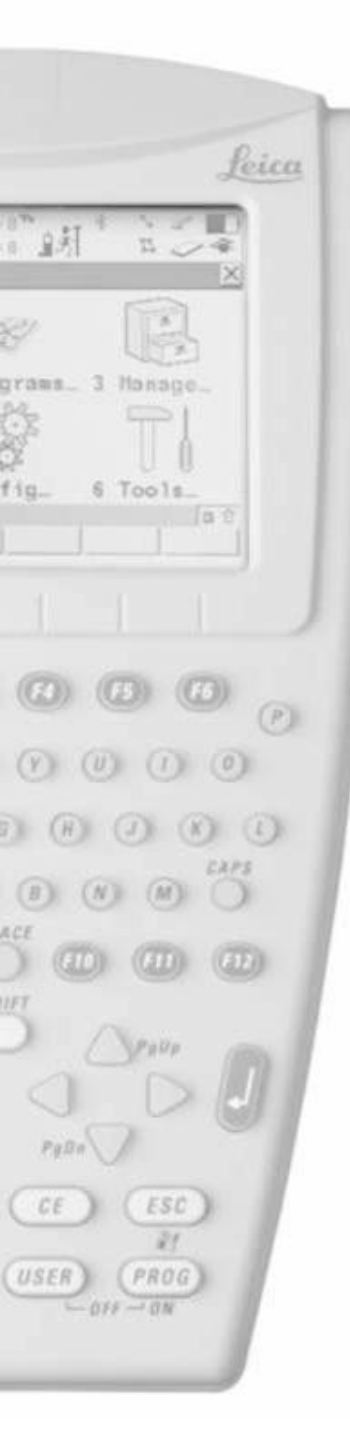

- Pritisnite F2 New server
- Unestite Name za server
- Unesite IP Address kao fbihpos.katastar.ba za BIHPOS server
- Unesite TCP/IP Port as 8080
- Pritisnite F1

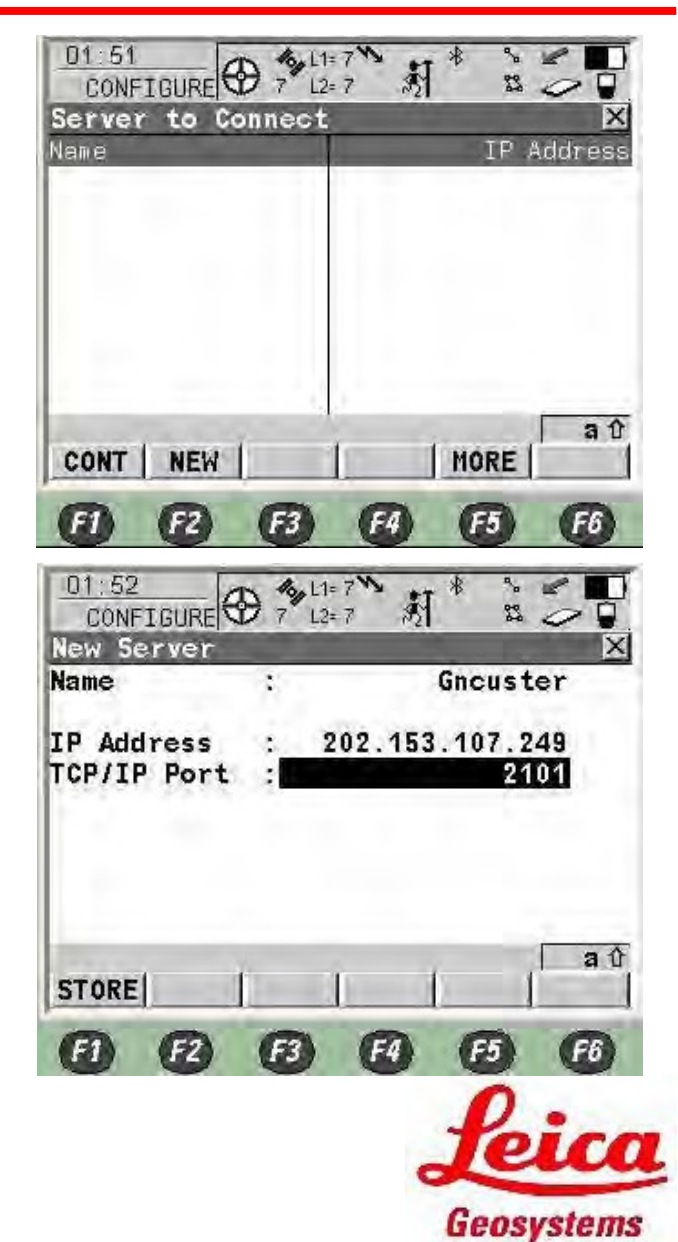

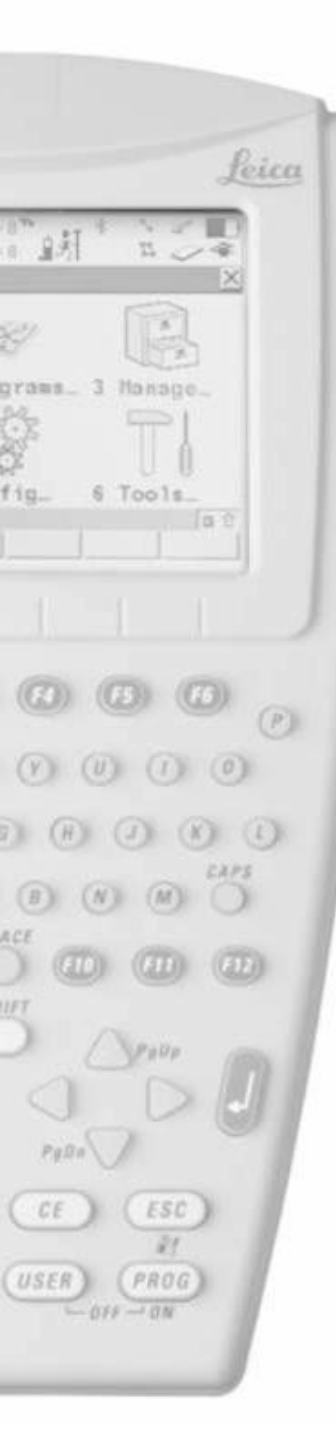

- Pritisnite F1
- Namjestite auto Connect kao No Manual Connect
- Pritisnite F1

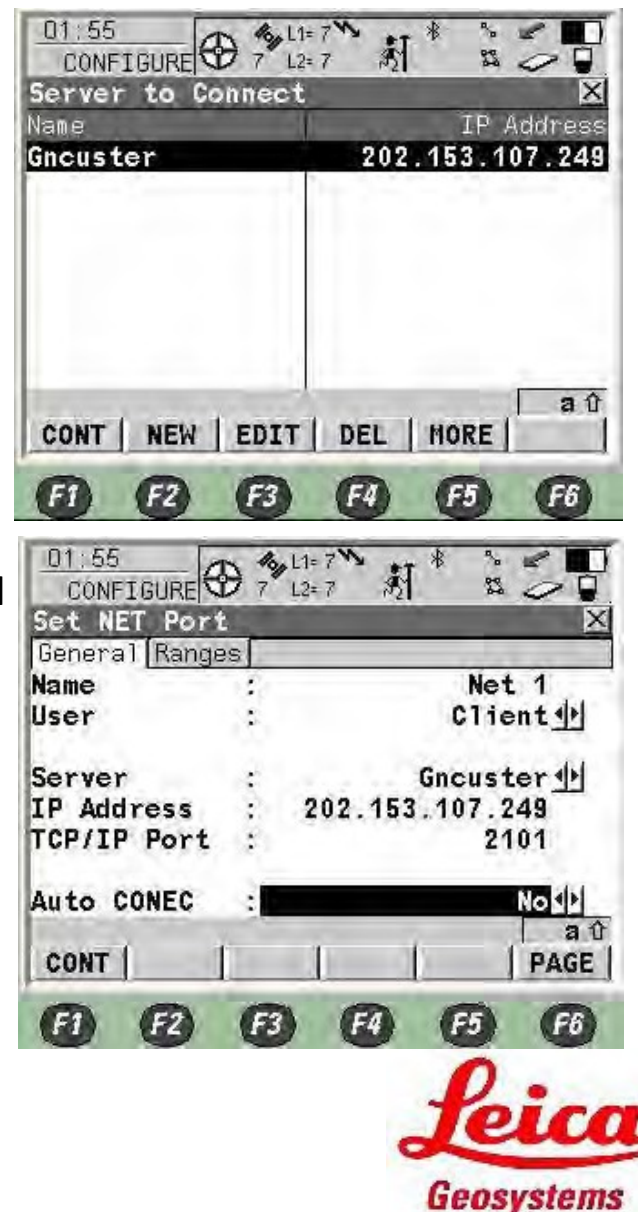

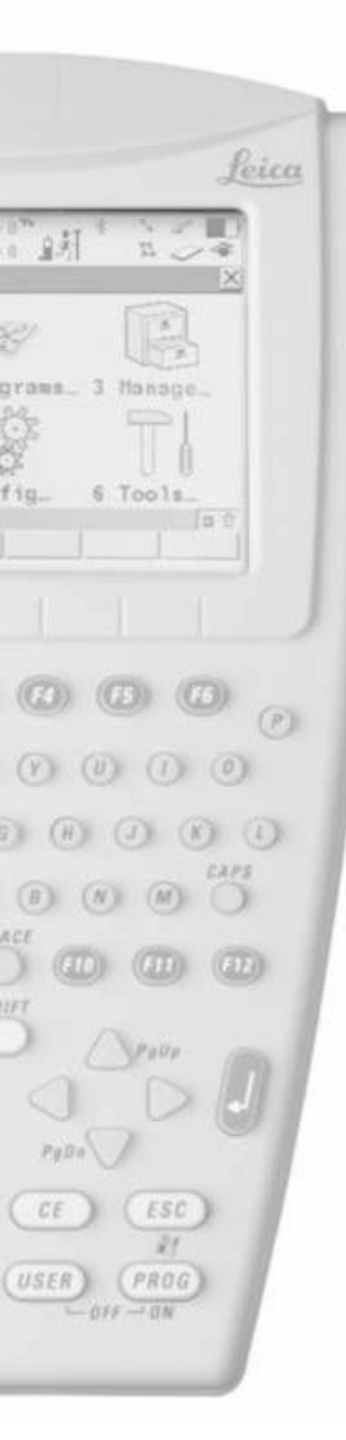

۰

ponovo

# **RX1250 NTRIP RTK Configuration**

01:58 Sada pritisnite F3 za promjenu monuntpoint 101 L1= 7 1 CONFIGURE 7 12= 新 202 Interfaces Interface Port Device. Real-Time NET1 Internet ASCII Input NMEA Out 1 Export Job Hidden Pt SmartAntennaBT 1 <Bluetooth 1> Internet Clip Siemens MC75 ASCII Remote aû CONT EDIT | CTRL FI F2 F3 F4 F5 F6 01:49 100 L1= 7 10 Pritisnite F2 Rover \* \$ 100 新 7" L2= 7 23 0 Real-Time Mode R-Time Mode: Rover R-Time Data: RTCH V3 1 Port Net 1 Device Internet (i) A(0) = = = = = **Ref Sensor** : Unknown 1 ADVNULLANTENNA 1 Ref Antenna: aû CONT | ROVER SRCH DEVCE F1 FZ F3 F4 F5 F6

Geosystems

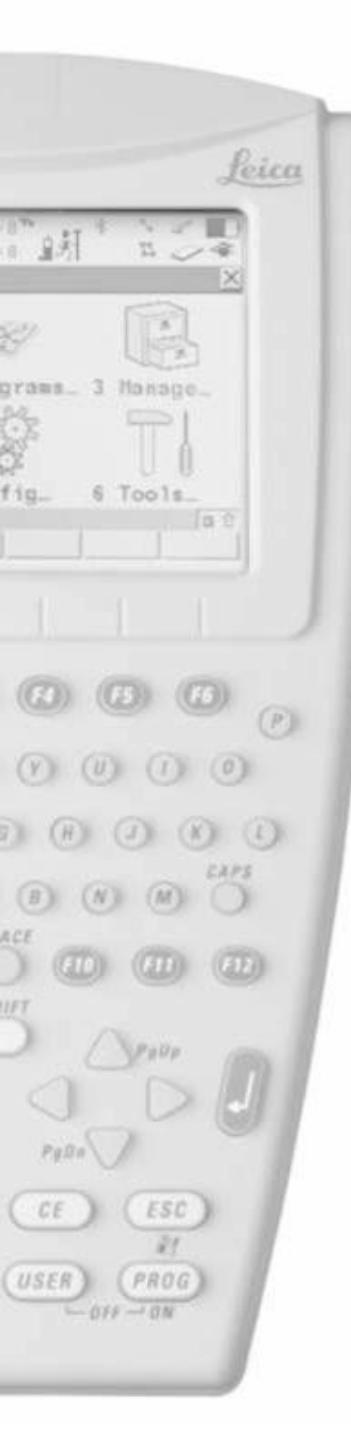

- Pritisnite F6 za NTRIP stranicu
- Pritisnite F5 za pretragu mountpointa

| 01:52<br>CONFIGURE 7                    |                                        |
|-----------------------------------------|----------------------------------------|
| General NTRIP                           |                                        |
| Accept Ref :                            | Any Received                           |
| Ref Network :<br>Send User ID :         | None 4+<br>No 4+                       |
| CONT                                    | aî<br>GGA PAGE                         |
|                                         | 6 6 6 6                                |
| D1:55<br>CONFIGURE 7<br>Additional Rove | L1=7 8 2 0<br>L2=7 8 2 0<br>or Options |
| General NTRIP                           | Yes ᠰ                                  |
| User ID :                               | vincent                                |
| (cont) :                                |                                        |
| Password:                               | ****                                   |
| Mountpnt:                               | HKSC                                   |
| CONT                                    | A û<br>SRCE   PAGE                     |
| • •                                     |                                        |
|                                         | Leica                                  |
|                                         | Geosystems                             |

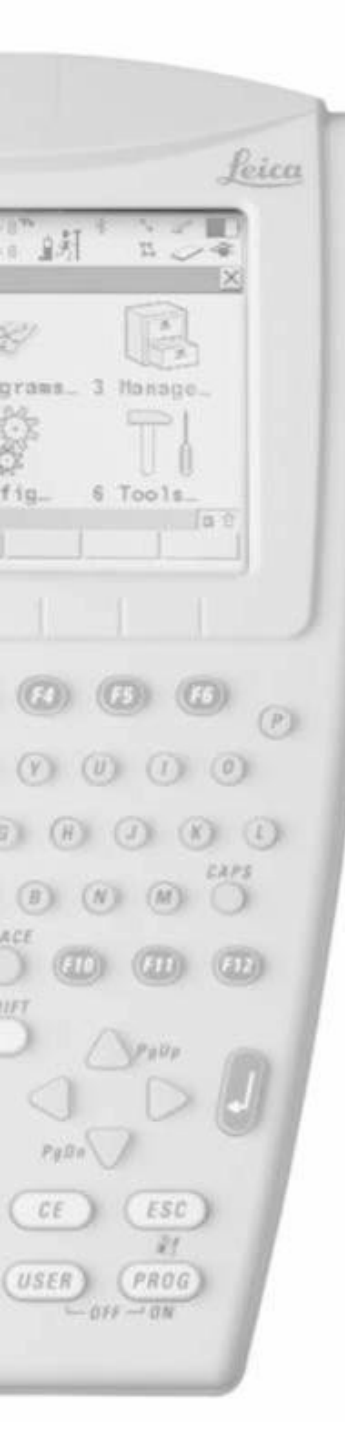

- Pritisnite F1
- Pritisnite F1

| 01:55<br>CONFIGURE 7 12 | ·7 * * · · ·       |
|-------------------------|--------------------|
| Additional Rover        | Options 🛛 🗙        |
| General NTRIP           |                    |
| Use NTRIP:              | Yes 🐠              |
| User ID :               | vincent            |
| (cont) :                |                    |
| Password:               | ****               |
|                         |                    |
| Mountpnt:               | HKSC               |
| CONTI                   |                    |
| voirt                   | Shee TAGE          |
| 0 8 B                   | F4 F5 F6           |
| 01:49                   | · 7* • * * * • • • |
| CONFIGURE 7 L2          | = 7 NI 🗳 🥥 🖳       |
| Real-Time Mode          | X                  |

|                              | L2=7 / 12 0                   |
|------------------------------|-------------------------------|
| R-Time Mode:<br>R-Time Data: | Rover 4<br>RTCH v3 4          |
| Port :<br>Device :           | Net 11                        |
| Ref Sensor :<br>Ref Antenna: | Unknown 🕪<br>ADVNULLANTENNA 🕩 |
| CONT   ROVER                 | SRCH DEVCE                    |
| 000                          | 3 F4 F5 F6                    |
|                              | Leico                         |

Geosystems

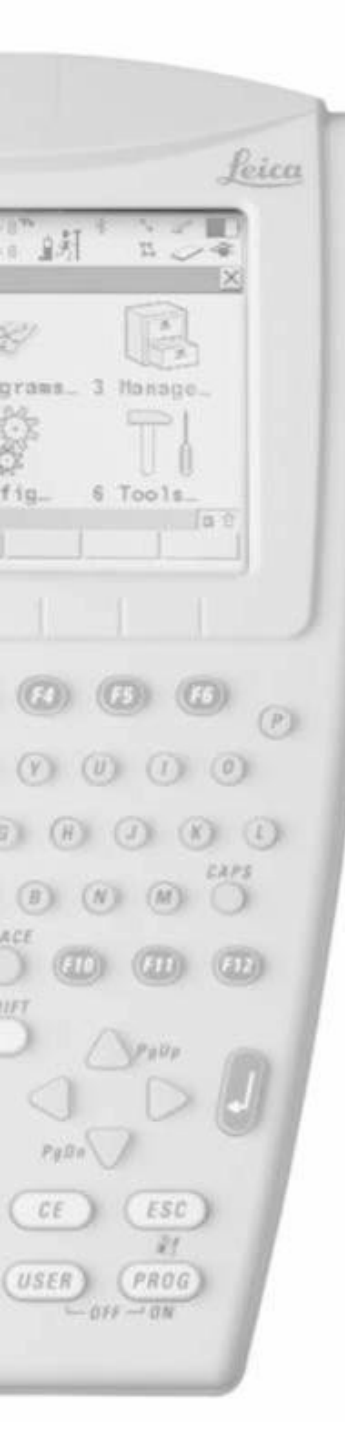

- Pritisnite F1
- Završite NTRIP konfiguraciju

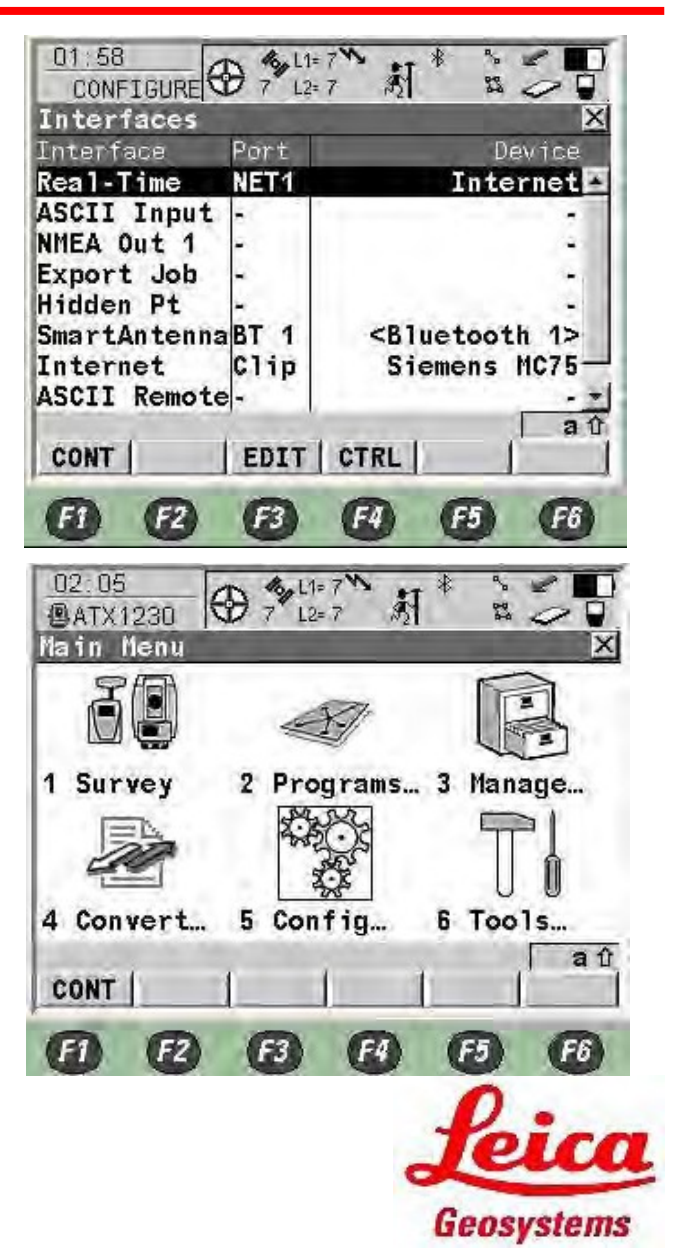

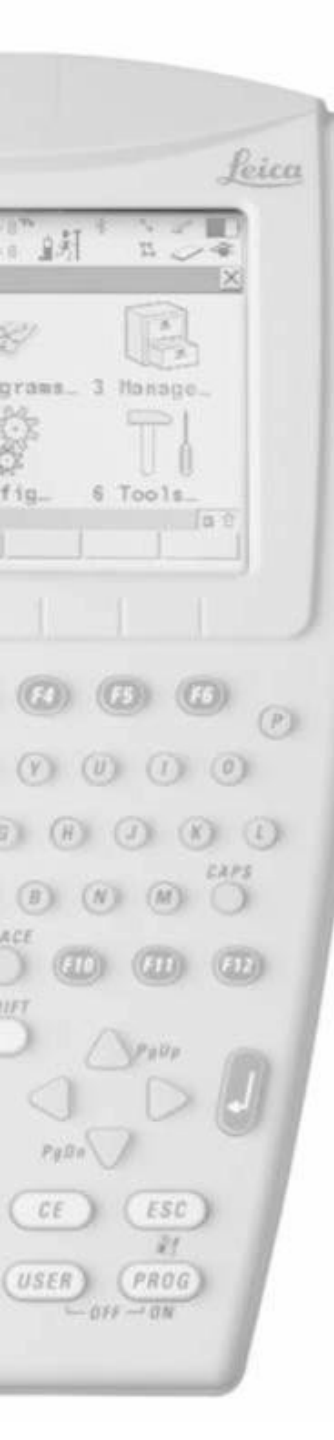

 Pritisnite 1 ili izaberite Survey i pritisnite F1

Izaberite posao i pritisnite Enter

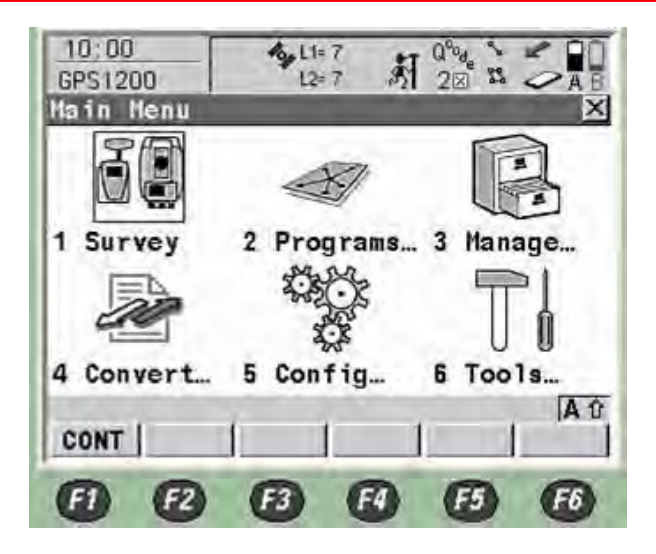

| 01:23<br>SURVEY      | - 3   | 9 12= | 8 × 5     | * *                                                             |                      |
|----------------------|-------|-------|-----------|-----------------------------------------------------------------|----------------------|
| Survey E             | segin |       |           | Defe                                                            | X                    |
| JOD                  |       | 1     | -         | Denau                                                           |                      |
| Coord Sy<br>Codelist | stem  |       | ITR       | (F96 - Hi<br><nor< td=""><td>(80<br/>ne&gt;<u></u>小</td></nor<> | (80<br>ne> <u></u> 小 |
| Config S             | iet   | ÷     |           | TRIP F                                                          | тк∳                  |
| Antenna              |       | :     | ATX1      | 230 Pc                                                          | o1e <u>∳</u>         |
| CONT                 | ONF   |       |           |                                                                 | a û<br>CSYS          |
| 0                    | Z     | 63    | <b>F4</b> | FS                                                              | F6                   |
|                      |       |       |           | fe                                                              | ica                  |
|                      |       |       |           | Gens                                                            | veteme               |

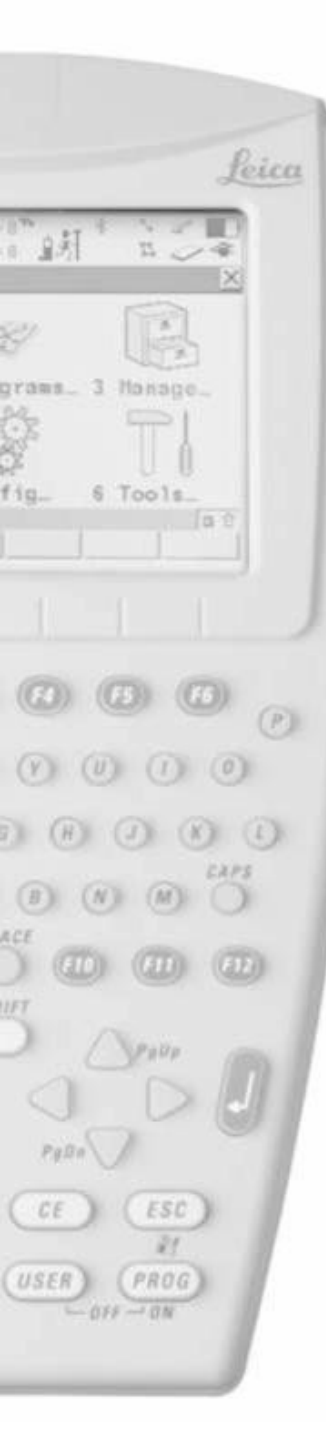

- Pritisnite F2 za novi posao
- Ili izaberite postojedi posao i pritisnite F1

- Ubacite Job Name
- Pritisnite F6 za listu kodova

| 01:25<br>MANAGE | ⊕ 7 L2=     | 7 <b>、</b> 新* |            |
|-----------------|-------------|---------------|------------|
| Jobs (CF        | Card)       | -             | ×          |
| Name            |             | 1             | Date       |
| 11042007        |             | 1             | 1.04.07    |
| 23042007A       |             | 2             | 3.04.07    |
| BB              |             | 3             | 0.12.05    |
| CONTROL         |             | U             | 3.04.07    |
|                 |             | 2             | 7 09 06    |
| HKRÓ            |             | -             | 8 08 06    |
| NET1            |             | 1             | 5 09 05 +1 |
|                 |             |               | aû         |
| CONT NE         | WEDIT       | DEL DA        | TAINTL     |
| <b>(1) (2)</b>  | ) (3)       | <b>E A</b>    | 5 F6       |
| 01:27<br>MANAGE |             | 7 新*          |            |
| General Cr      | ndelist[Con | und System    | Avge       |
| Name            | :           |               | Leica      |
| Descripti       | on :        |               |            |
| hora an         | 1.1.1       |               |            |
| Creator         | 2           |               |            |
| Device          | 4           | CF            | Card 🙌     |
| STORE           | 1 1         | 1             | aû<br>PAGE |
| <b>(1) (2</b> ) | B           | F4 (          | 5 66       |
|                 |             | 1             | eice       |
|                 |             | Ge            | osvstems   |

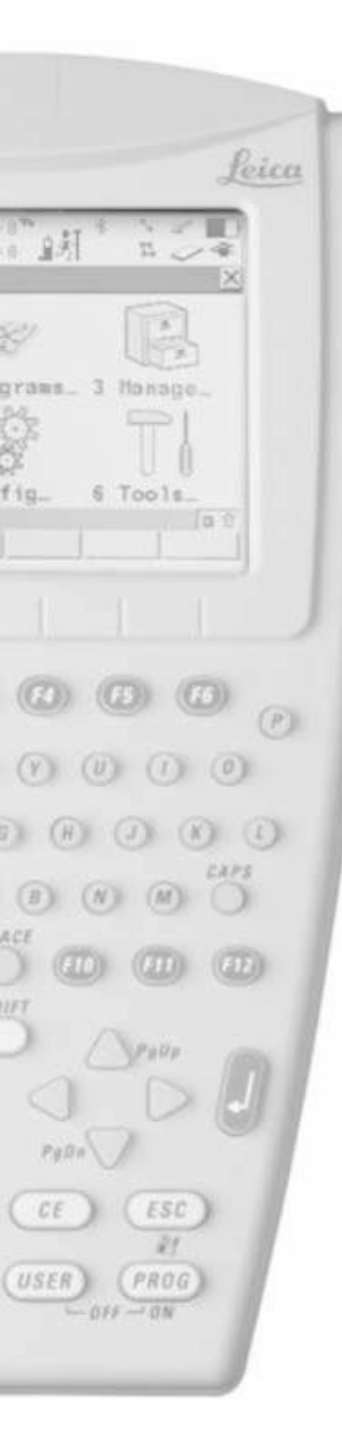

٠

#### **RX1250 NTRIP RTK Configuration**

- Press Enter to Select your codelist
- Select the one you need and press
   F1

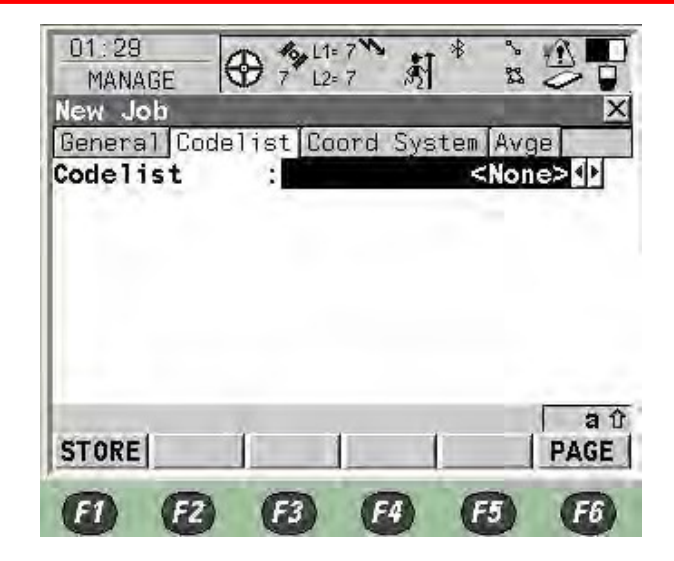

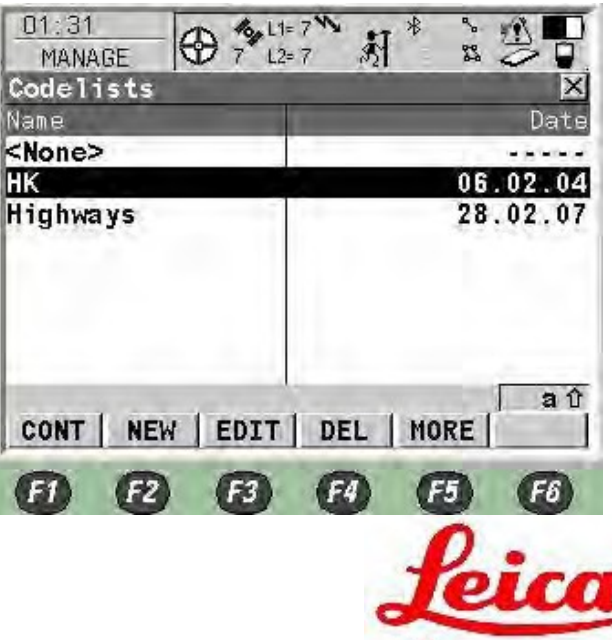

Geosystems

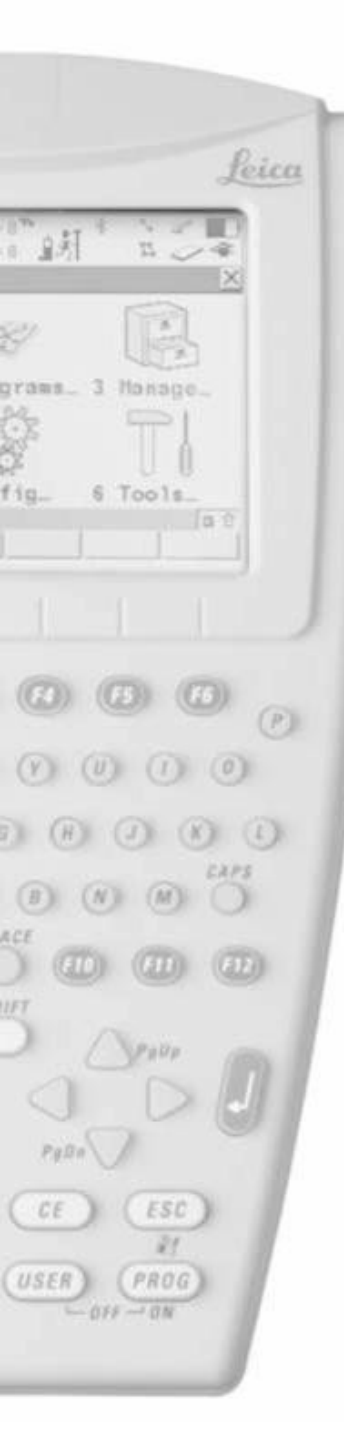

• Pritisnite F6 za stranicu koordinata

• Pritisnite Enter za odabir koordinatnog sistema

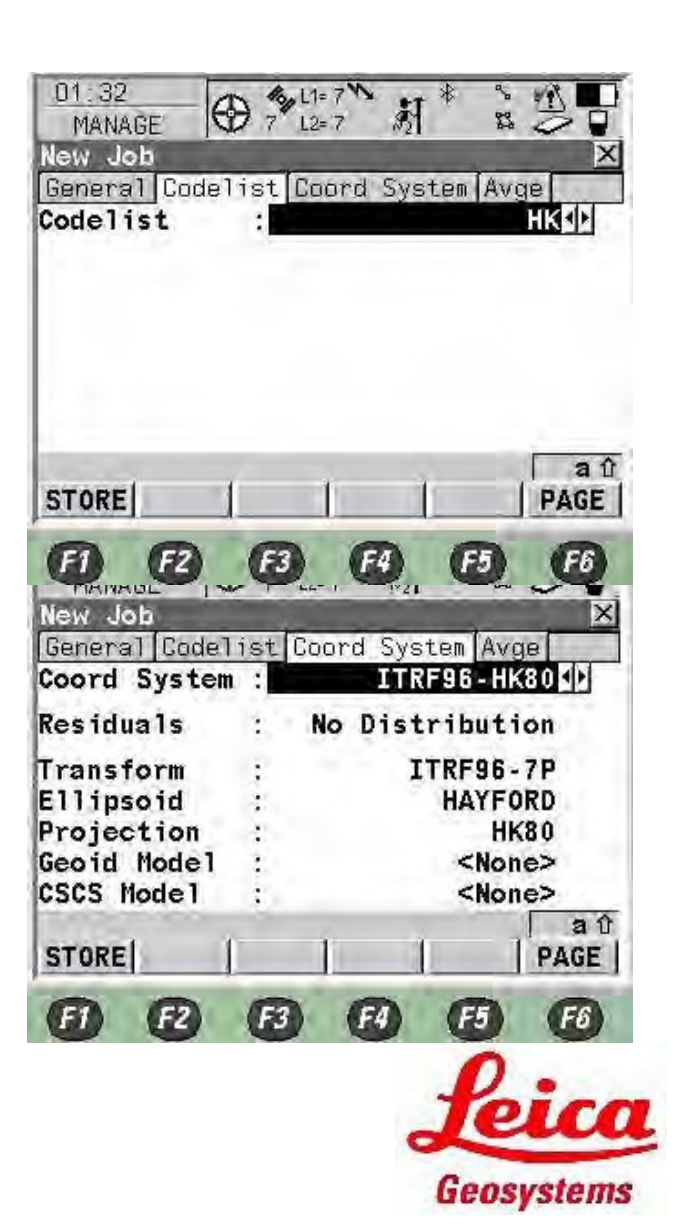

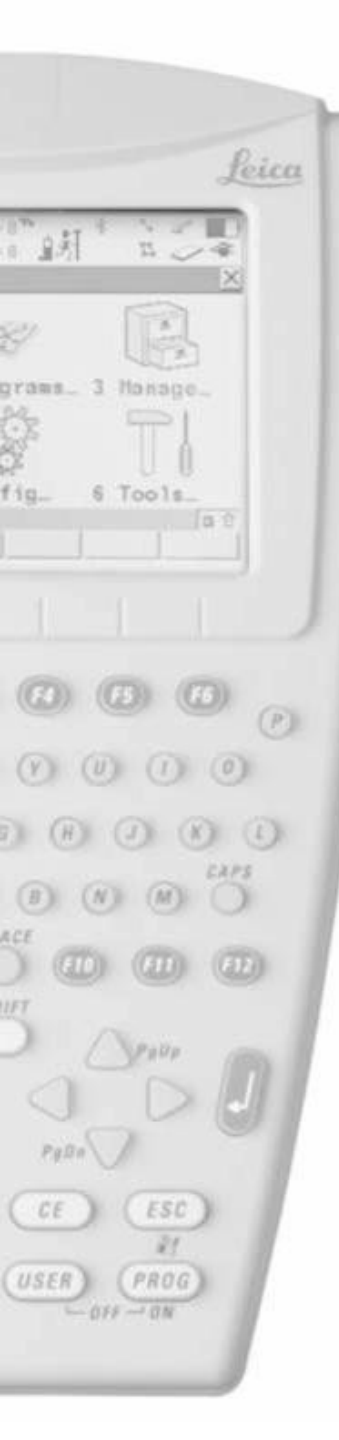

• Izaberite i pritisnite F1

• Pritisnite F6 za Average stranicu

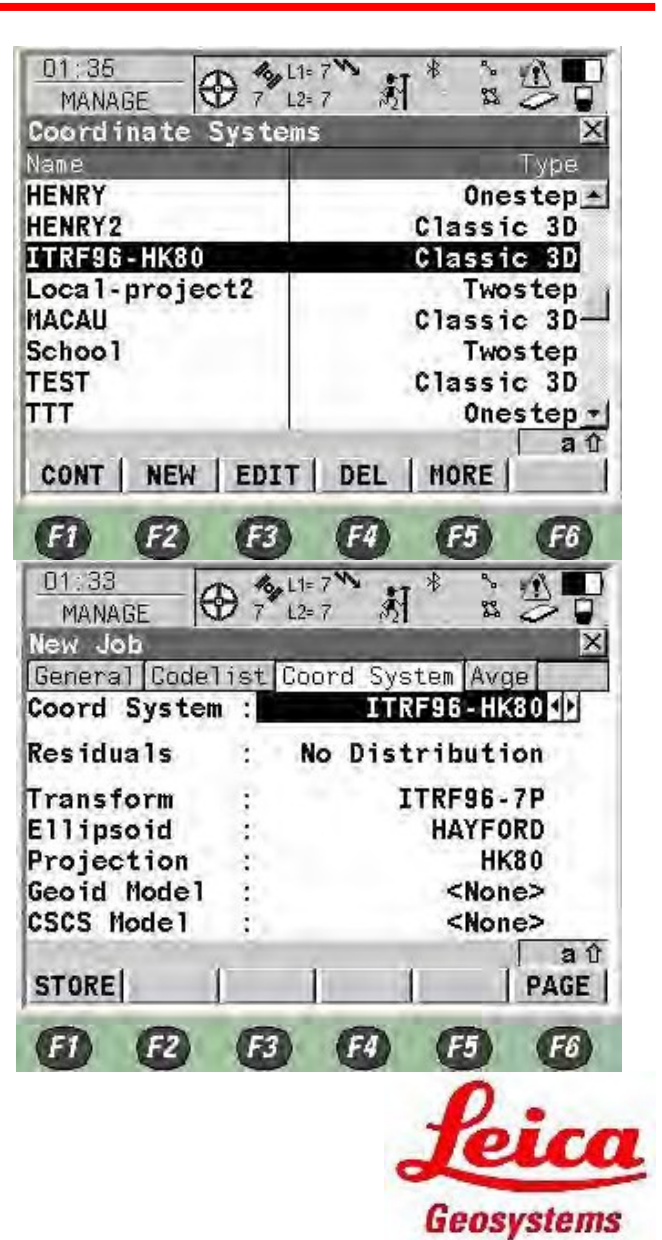

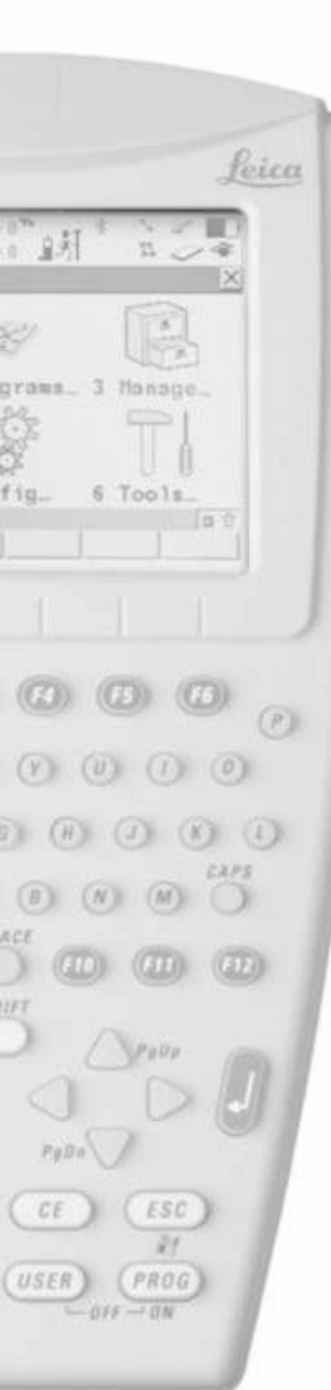

- Namjestite Average Mode kao Average izračunavanje srednje pozicije tačaka sa istim imenom
- Namjestite Points to Use as TPS & GPS koristite obje opažane tačke
- Ograničenje prosječne pozicije i visine namjestiti npr.
   0.050m & 0.075m kada pozicija prelazi ove granice pojaviti de se upozorenje
- Pritisnite F1
- Izaberite posao I pritisnite F1

| MANABE         | 7 12.   | 7        | 53     | 3 D<br>X    |  |
|----------------|---------|----------|--------|-------------|--|
| veraging Mode  | t Loo   | and Sys  | Aver   | ade         |  |
| oints to Use   | 1       | 1        | TPS &  | GPS 1       |  |
| vge Limit Pos  |         |          | 0.     | 050 m       |  |
| wge Limit Ht   | :       |          | 0.     | 075 m       |  |
|                |         |          |        | <b>_ ^</b>  |  |
| STORE          |         |          | 1      | PAGE        |  |
|                | 3)      | F4       | ES     | F6          |  |
| 02:27          | 100 L1= | 7% +1    | * 3    |             |  |
| MANAGE 77      | 7 L2=   | 7 🔊      | 14     | 0           |  |
| lane           | - 11    |          |        | Date        |  |
| 1042007        |         |          | 11.0   | 04.07 -     |  |
| 3042007A       |         | 23.04.07 |        |             |  |
| ONTROL         |         |          | 30.    | 12.05       |  |
| )efault        |         |          | 15 (   | 18 05       |  |
| efault         |         |          | 27.0   | 9.06-       |  |
| K80            |         |          | 08.0   | 8.06        |  |
| eica           |         |          | 24.0   | 04.07       |  |
| CONT   NEW   E | DIT     | DEL      | DATA   | aû<br> INTL |  |
|                | -       | A        | (B)    | A           |  |
|                |         | ALC: N   | C.C.S. | 10          |  |
|                |         | W        |        |             |  |

Geosystems

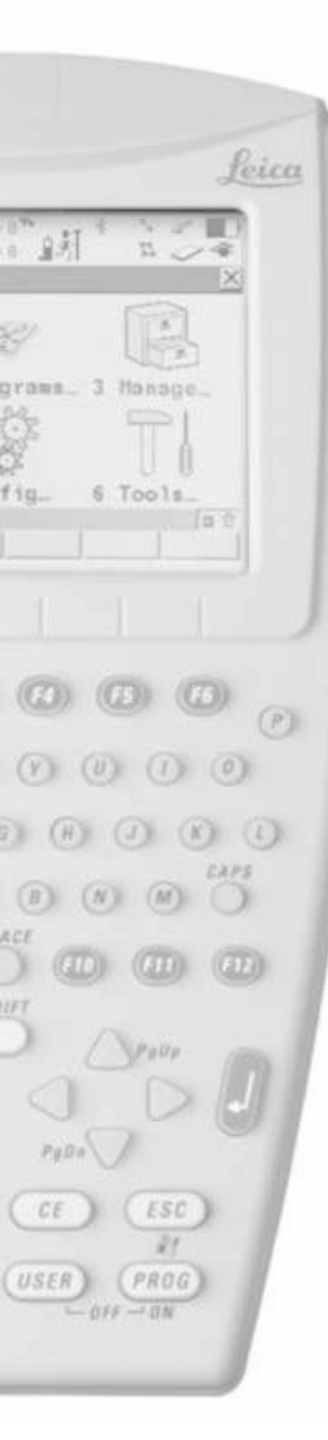

- Izaberite NTRIP konfiguraciju
- Izaberite odgovarajudu antenu
- Pritisnite F1

• Pritisnite SHIFT

| 02:29<br>SURVEY | 7 L2= | 7 1 *  |             |
|-----------------|-------|--------|-------------|
| Survey Begin    | 200   |        | ×           |
| Job             | 4     |        | Leica       |
| Coord System    |       | ITRF9  | 6-HK80      |
| Codelist        | 3     | 2019.1 | нк          |
| Config Set      |       | NTR    | IP RTK      |
| Antenna         | -     | ATX123 | 0 Pole 🐠    |
| CONT   CONF     |       |        | a û<br>CSYS |
| E E             | (F3)  | F4 (   | F5 F6       |

| 01:10<br>SURVEY | B 8 12  | 8 5       | ** %  | 38          |
|-----------------|---------|-----------|-------|-------------|
| Survey: Le      | ica     | utolMoo   | r     | X           |
| Point ID        | ANNUL A | uculwap   | 50    | 01          |
| Code            | 1       |           |       |             |
| Antenna Ht      | ÷.      |           | 2.0   | 00 m        |
| GDOP            |         |           | 1     | .7          |
| 2D CQ           | 4       |           | 2.1   | 91 m        |
| 3D CQ           | 40      |           | 3.2   | 17 m        |
| OCUPY NEAR      | 1       | 1         | H PNT | a û<br>PAGE |
| •               | F3      | <b>F4</b> | FS    | F6          |
|                 |         |           | fe    | ico         |
|                 |         |           | Geos  | rstems      |

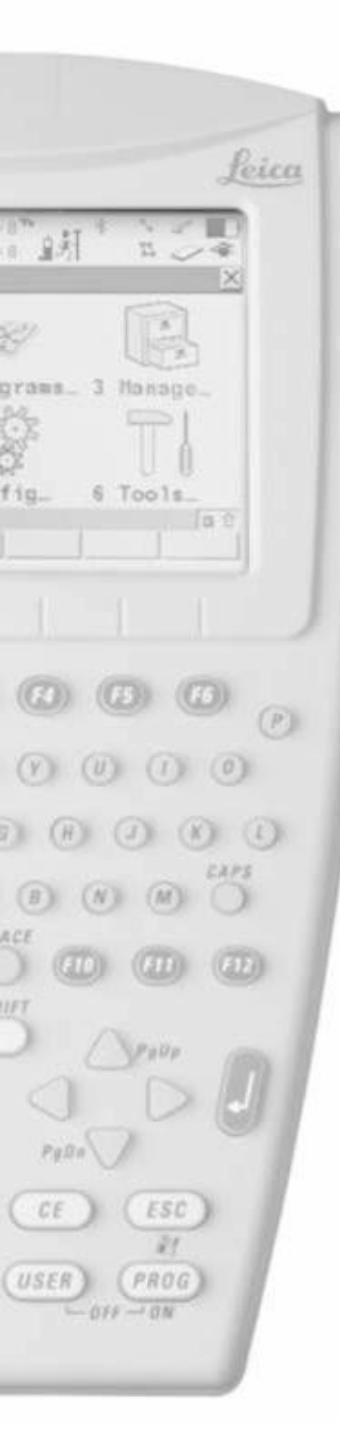

• Pritisnite F3 Connect

- Poslije primanje korekcije signala Signal tačnost de se povedati, a i pojaviti de se oznake, kako je pokazano na slici desno
- Sada, možete zauzeti tačku i pritisnuti F1 Occupy

| aint TD                                          | Annot Auto N | Map 5004                                                                                                    |
|--------------------------------------------------|--------------|----------------------------------------------------------------------------------------------------|
| ode                                              |              | 3001                                                                                                    |
| ntenna Ht                                        | S.           | 2.000 m                                                                                                    |
| DOP                                              | 1            | 1.7                                                                                                    |
| D CQ                                             | 1            | 2.196 m                                                                                                    |
| DCQ                                              | 3            | 3.223 m                                                                                                    |
| HELP   CONF                                      | CONEC IN     | T INDIV QUIT                                                                                                    |
| F1 F2                                            | E3 E4        | ) F5 F6                                                                                                    |
| 01:13                                            | L 1= 8 **    | *I * 2 1                                                                                                    |
| SURVEY                                           | T 9 L2≈8     | জ্য হত।                                                                                                    |
| Survey Code                                      | Annot Map    | د ا                                                                                                    |
| oint ID                                          | :            | 0001                                                                                                    |
|                                                  | 2            | 2.000 m                                                                                                    |
| ntenna Ht                                        |              | and the second second sec |
| ntenna Ht<br>Dor                                 |              | 1.5                                                                                                    |
| ntenna Ht<br>DCP<br>DCQ                          | 3            | 1.9<br>0.007 m                                                                                                    |
| ntenna Ht<br>DCP<br>D CQ<br>D CQ                 |              | 1.3<br>0.007 m<br>0.012 m                                                                                                    |
| ntenna Ht<br>DSF<br>D CQ<br>D CQ<br>D CU<br>D CU |              | 0.007 m<br>0.012 m<br>0.012 m<br>A PNT PAGE                                                                                                    |
| ntenna Ht<br>DCQ<br>DCQ<br>DCQ<br>DCUPY  NEAR    | B R          | 1.3<br>0.007<br>0.012<br>0.012<br>1<br> H PNT  PAGE<br>) 65 66                                                                                                    |

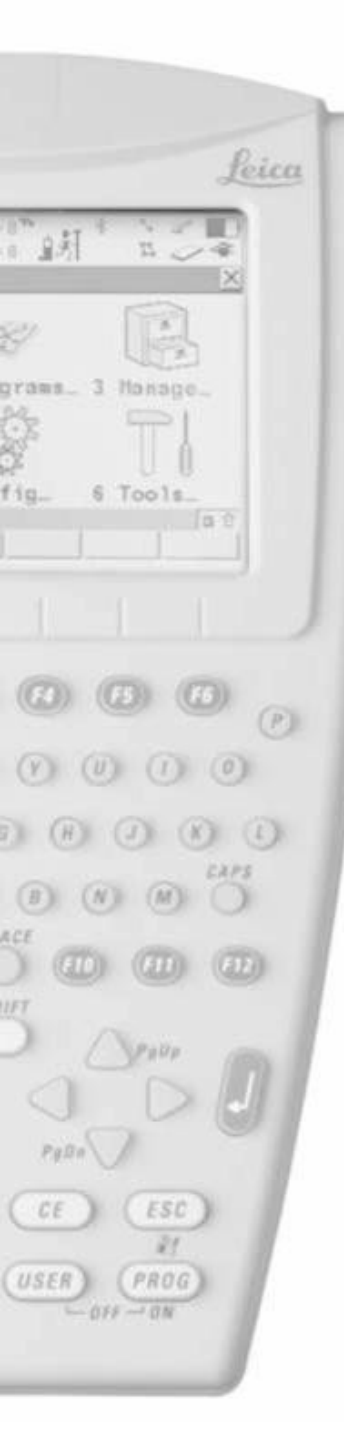

- Pritisnite F1 Stop
- Pohranjena vrijednost de biti procijenjena vrijednost srednjih RTK pozicija
- Onda de se automatski pohraniti i "Point XXXX has been stored" de se pojaviti na display-u

- Pritisnite F1 za zauzimanje sljedede tačke
- Ako ste završili mjerenje prekinite komunikaciju i pritisnite SHIFT

|                                                                                                    | Annot M    | ap         | 0.0        | 24         |
|----------------------------------------------------------------------------------------------------|------------|------------|------------|------------|
| OINT ID                                                                                                    | 4          |            | 00         | <u>un</u>  |
| Antenna Ht                                                                                                    | 12         |            | 2.0        | 00 m       |
| RTK Positio                                                                                                    | ns:        |            | 101        | 4          |
| 3D0P                                                                                                    | 1          |            | 0 0        | .0         |
| 3D CQ                                                                                                    | 3          |            | 0.0        | 17 m       |
| in the second second se |            |            | - Alberton |            |
| STOP   NEAR                                                                                                    | (          | 6          | H PMT      | PAGE       |
| STOP   HERE                                                                                                    |            |            | II FRO     | FAGE       |
|                                                                                                    | F3         | <b>F4</b>  | <b>F5</b>  | <b>F6</b>  |
| Survey: Lei                                                                                                    | ca         |            |            | ×          |
| Survey Code                                                                                                    | Annot M    | lap        |            |            |
| Point ID                                                                                                    |            |            | 00         | 02         |
| Antenna Ht                                                                                                    |            |            | 2.0        | 00 m       |
|                                                                                                    |            |            |            |            |
|                                                                                                    | 1          |            | 0 01       | .2<br>07 m |
| 3D CQ                                                                                                    | 1.2        |            | 0.0        | 13 m       |
| Detail 0004 I                                                                                                    |            |            |            |            |
|                                                                                                    | las beer   | stored     | H PNT      | PAGE       |
|                                                                                                    | -          | 1          |            | T AND      |
| E1 E2                                                                                                    | <b>F</b> 3 | <b>F</b> 4 | FS         | FØ         |
|                                                                                                    |            |            |            |            |

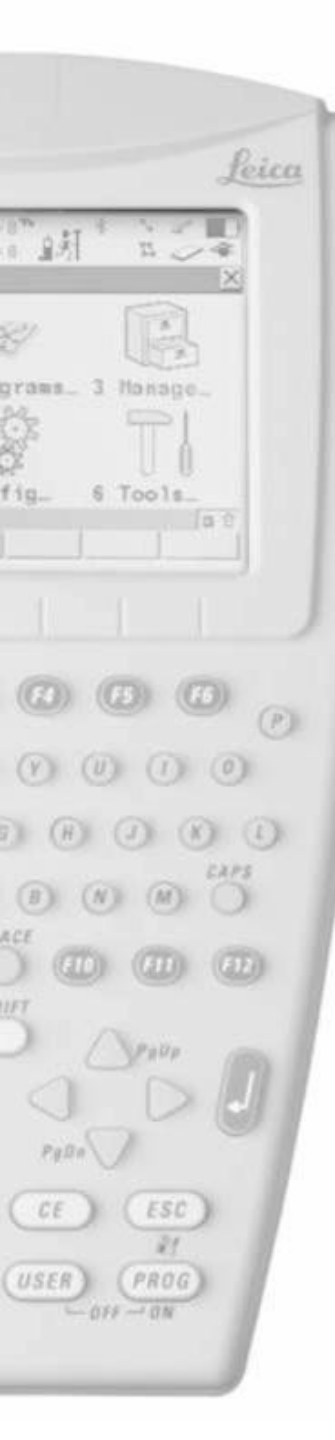

#### • Pritisnite F3 Disconnect

• Pritisnite SHIFT ponovo za odustajanje

| 01:39<br>SURVEY  |               | 7" N       | * ***  |            |
|------------------|---------------|------------|--------|------------|
| Survey Code      | Annot A       | uto Map    | -      | -          |
| oint ID          | -             |            | 000    | 4          |
| ode              | 1             |            | - 2772 | 1          |
| intenna Ht       |               |            | 2.00   | U m        |
| DOP              | 1             |            | 2.     | 0          |
| D CQ             | 1             |            | 2.27   | 5 m        |
| D CQ             | - 1           |            | 3.62   | 3 m        |
|                  | (             |            |        | at         |
| HELP   CONF      | DISCO         | INIT       | INDIV  | QUIT       |
|                  | B             | <b>F</b> 4 | FS     | <b>F6</b>  |
| 01:21            | 1 10 LI=      | 7 1 21     | * * *  | 8          |
| SURVEY           | ¥ 9 L2=       | 7 821      | 22 <   |            |
| Survey Code      | ea<br>Annot M | ap         |        |            |
| Point ID         | :             |            | 000    | 2          |
| Antenna Ht       | :             |            | 2.00   | <b>0</b> m |
| DOP              | 5             |            | 2.     | 2          |
| D CQ             | :             |            | 0.00   | 7 m        |
| BD CQ            | 3             |            | 0.01   | 3 m        |
| a consult marcar |               |            |        | аû         |
| OCUPY   NEAR     |               |            | H PNT  | PAGE       |
| E1 E2            | F3            | F4         | F5     | <b>F6</b>  |
|                  |               |            | 0      | -          |
|                  |               |            |        | -          |

Geosystems

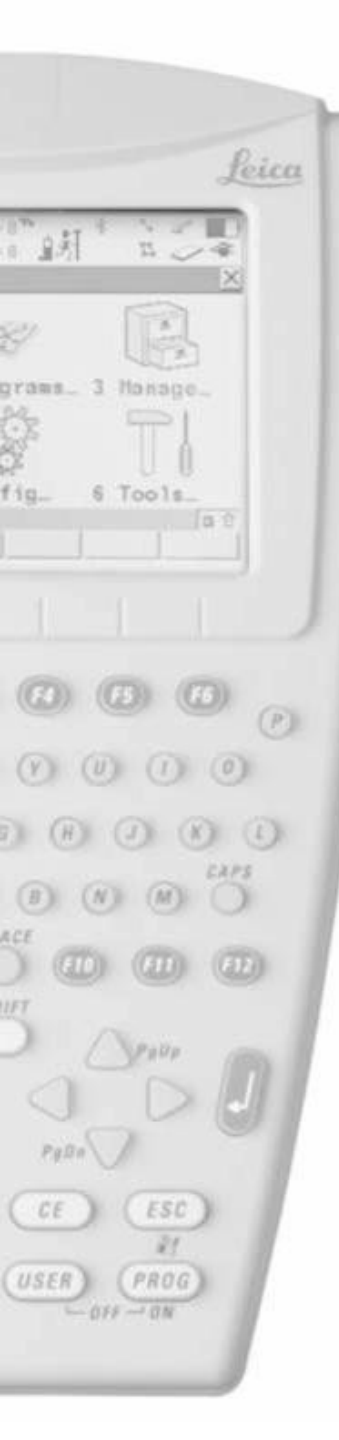

• Pritisnite F6 za odustajanje

• Onda se mora ugasiti u glavnome meniju

| 01:39<br>SUBVEY                | € 7 L2=     | 7 .<br>7 . 5 *                         | 5 P.  |       |
|--------------------------------|-------------|----------------------------------------|-------|-------|
| Survey: Leic                   | ca 🛛        |                                        |       | ×     |
| Survey Code /                  | Annot Au    | ito Map                                | -     |       |
| Point ID                       | 4           |                                        | 000   | 4     |
| Code                           | 1           |                                        |       | 1     |
| Antenna Ht                     | -           |                                        | 2.00  | Um    |
| GDOP                           | 3           |                                        | 2.    | 0     |
| 2D CQ                          |             |                                        | 2.27  | 5 m   |
| 3D CQ                          | 4           |                                        | 3.62  | 3 m   |
| HELP CONF                      | DISCO<br>F3 | INIT   I                               | NDIV  |       |
| 01:43<br>@ATX1230<br>Main Menu | 7 L2=       | ************************************** | 22 ~  | X     |
| d Q                            |             | I)                                     |       |       |
| 1 Survey                       | 2 Prog      | rams 3                                 | Manaç | je    |
|                                |             | S. Car                                 | T     |       |
| 4 Convert                      | 5 Conf      | ig 6                                   | Tools | 5     |
| CONT                           |             | 1                                      |       | аû    |
| <b>A B</b>                     | F3          | F4)                                    | F5    | F6    |
|                                |             | 3                                      | lei   | ica   |
|                                |             | 6                                      | eosy  | stems |

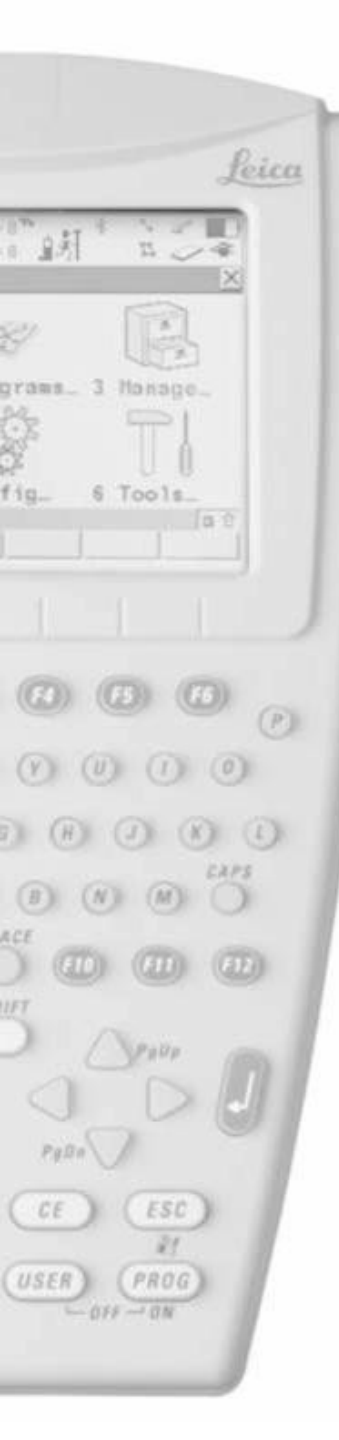

#### RX1250 NTRIP Single RTK Configuration

 Pritisnite USER i PROG tipke zajedno za gašenje

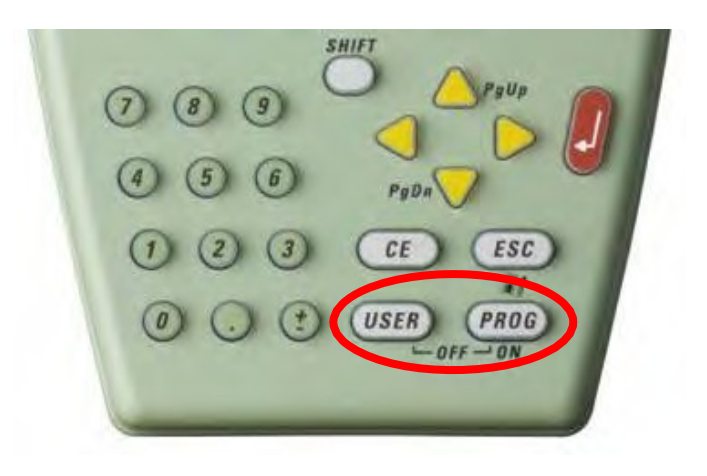

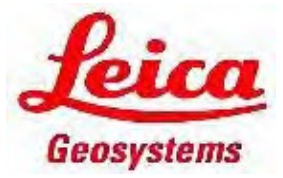